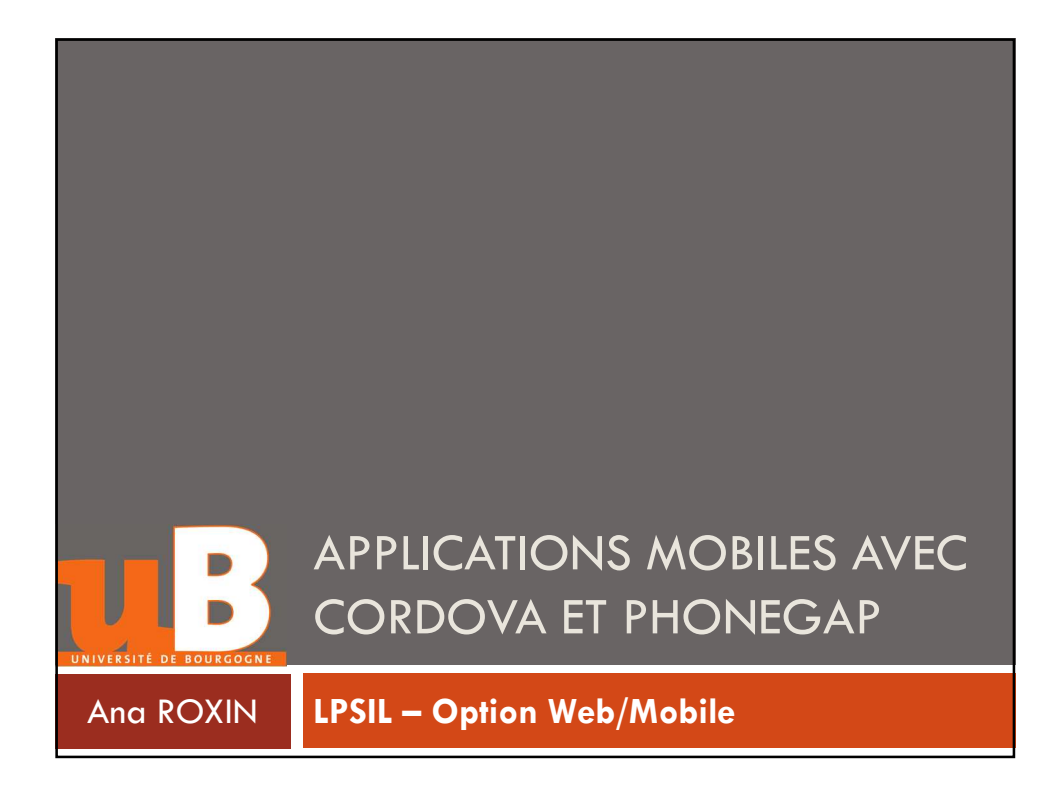

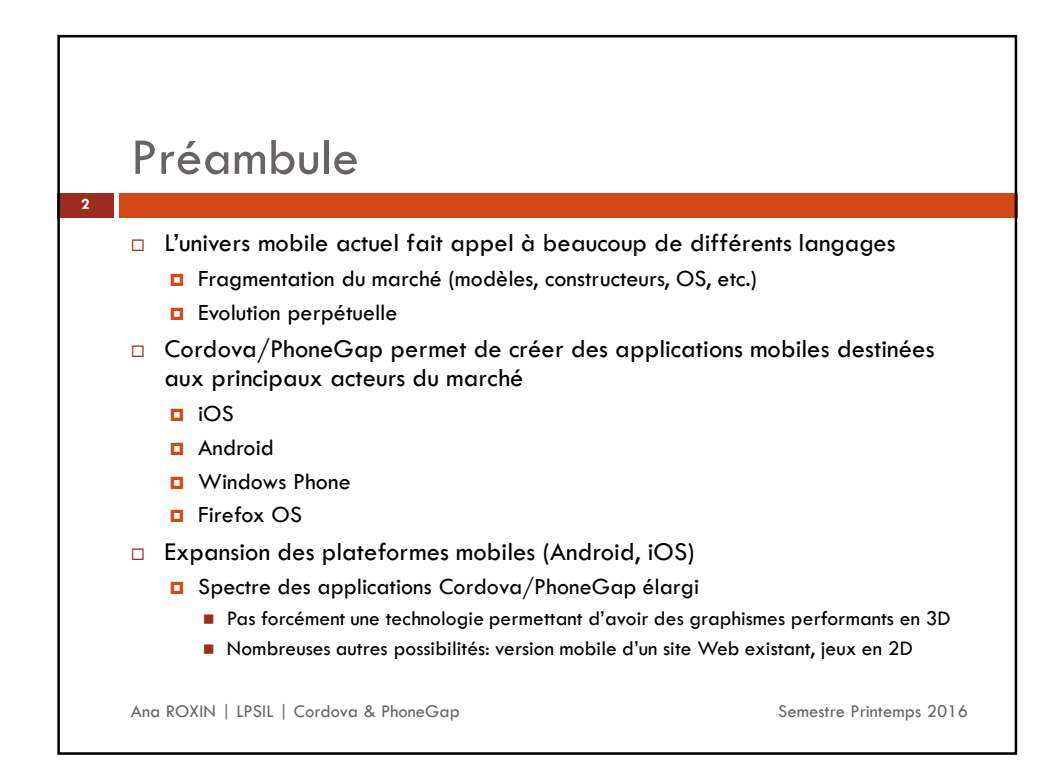

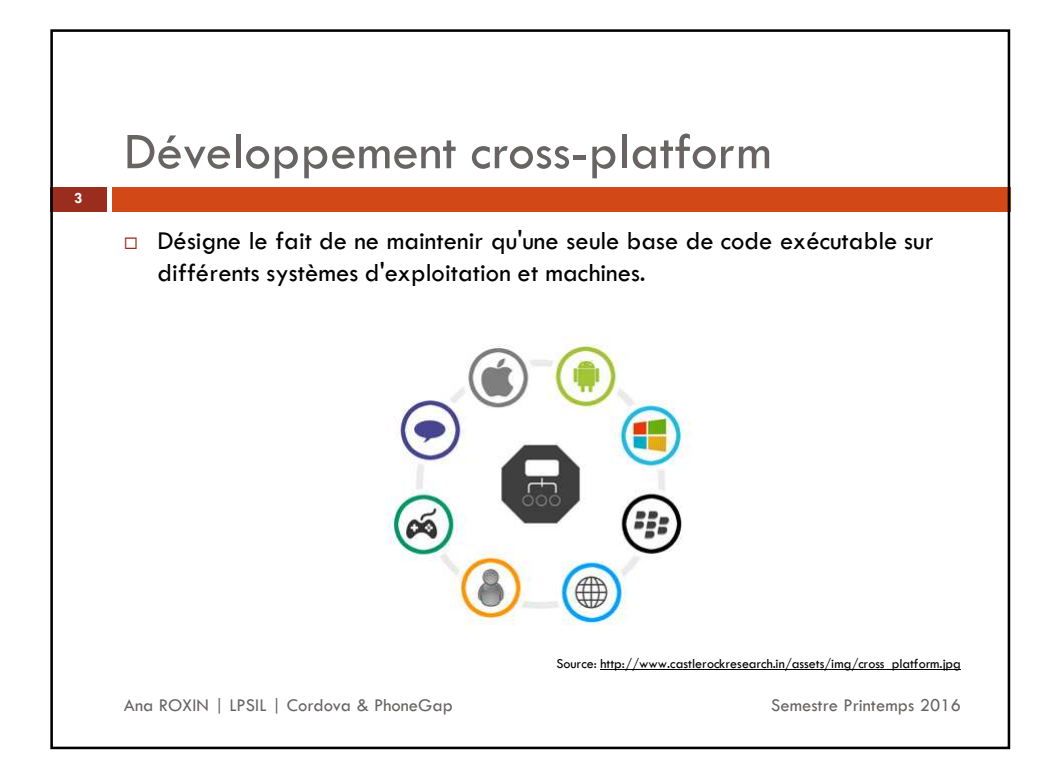

|   | Présentation<br>PhoneGap Premier<br>projet Pratiques Tatiques Projet Pratiques |
|---|--------------------------------------------------------------------------------|
| 4 | Plan du cours                                                                  |
|   | Ana ROXIN   LPSIL   Cordova & PhoneGap Semestre Printemps 2016                 |

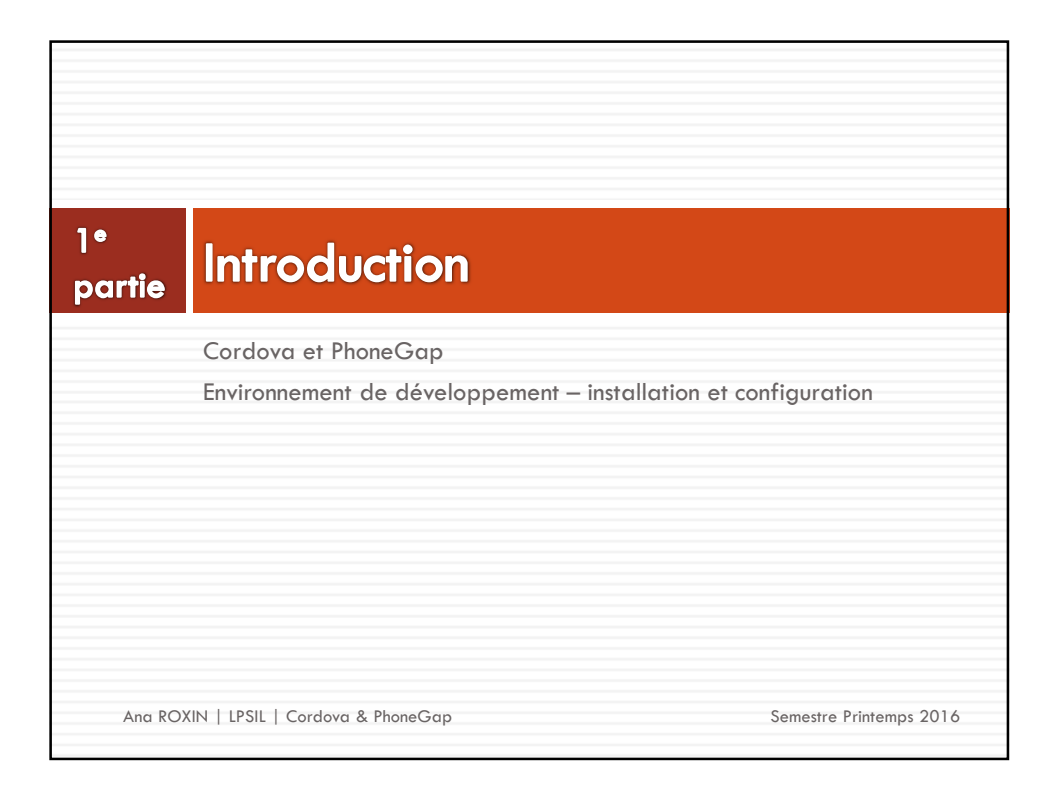

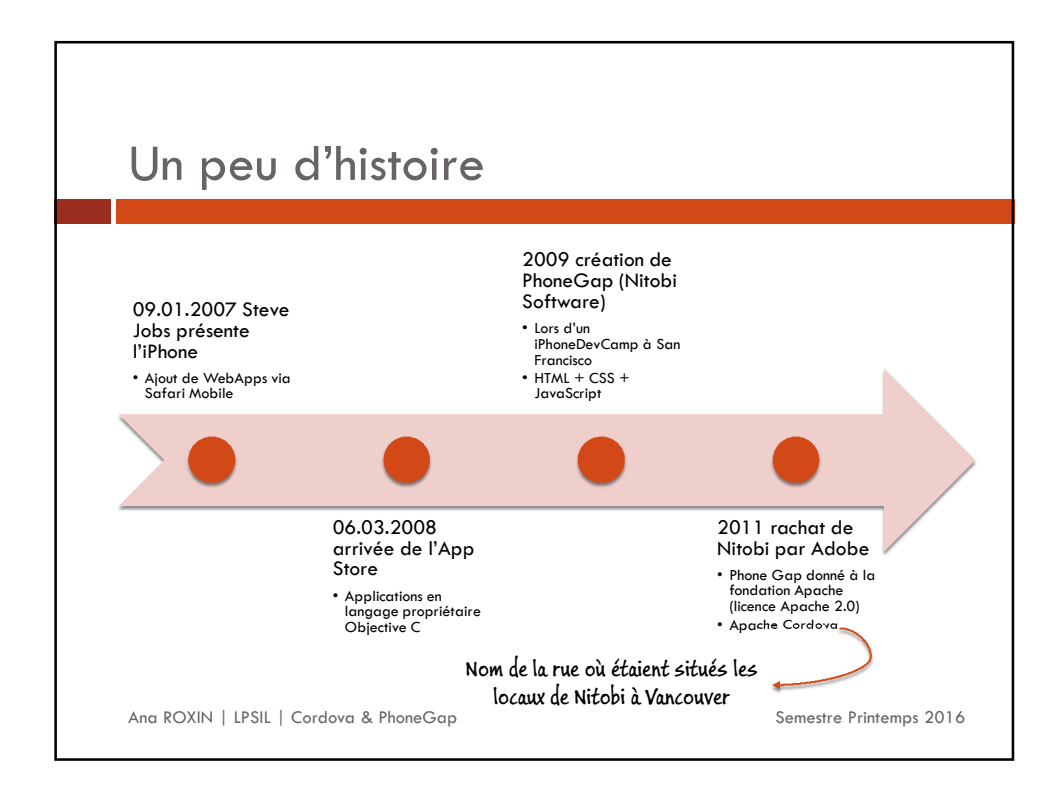

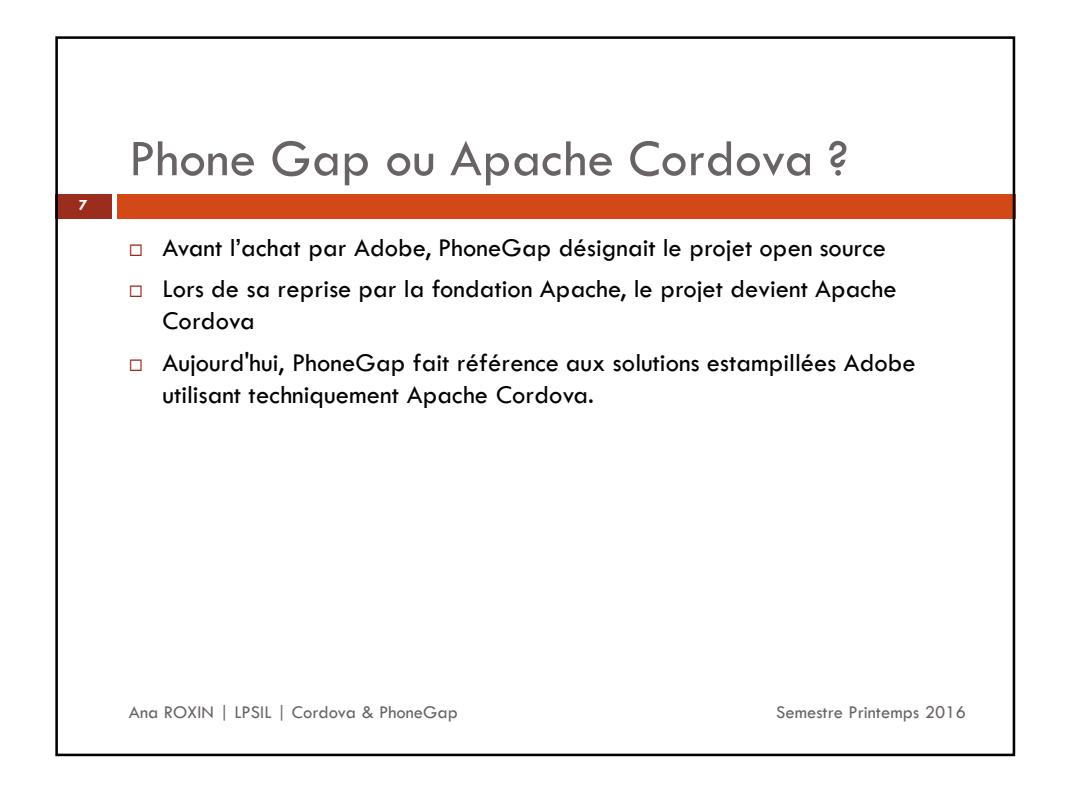

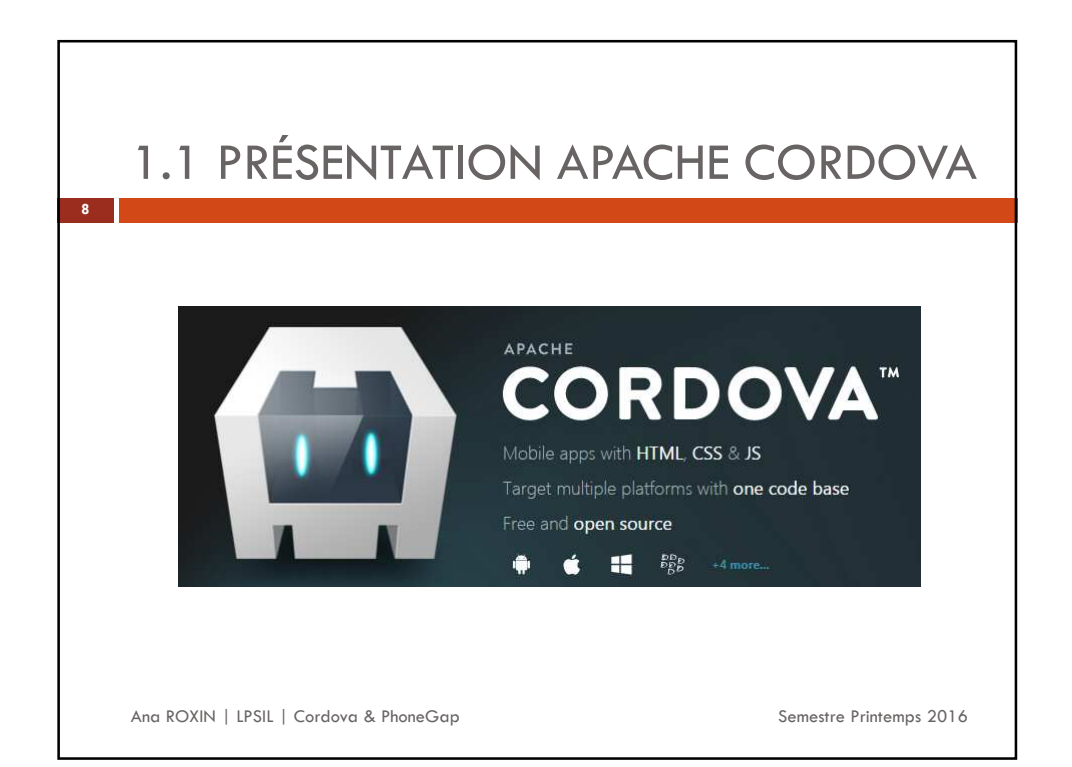

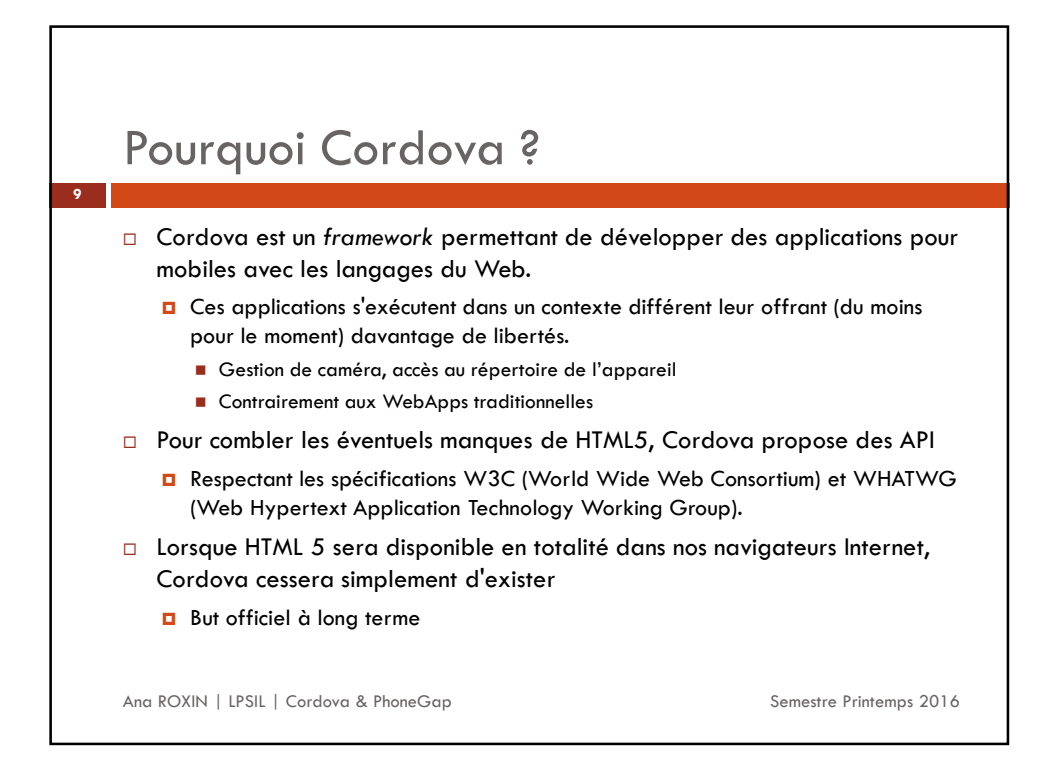

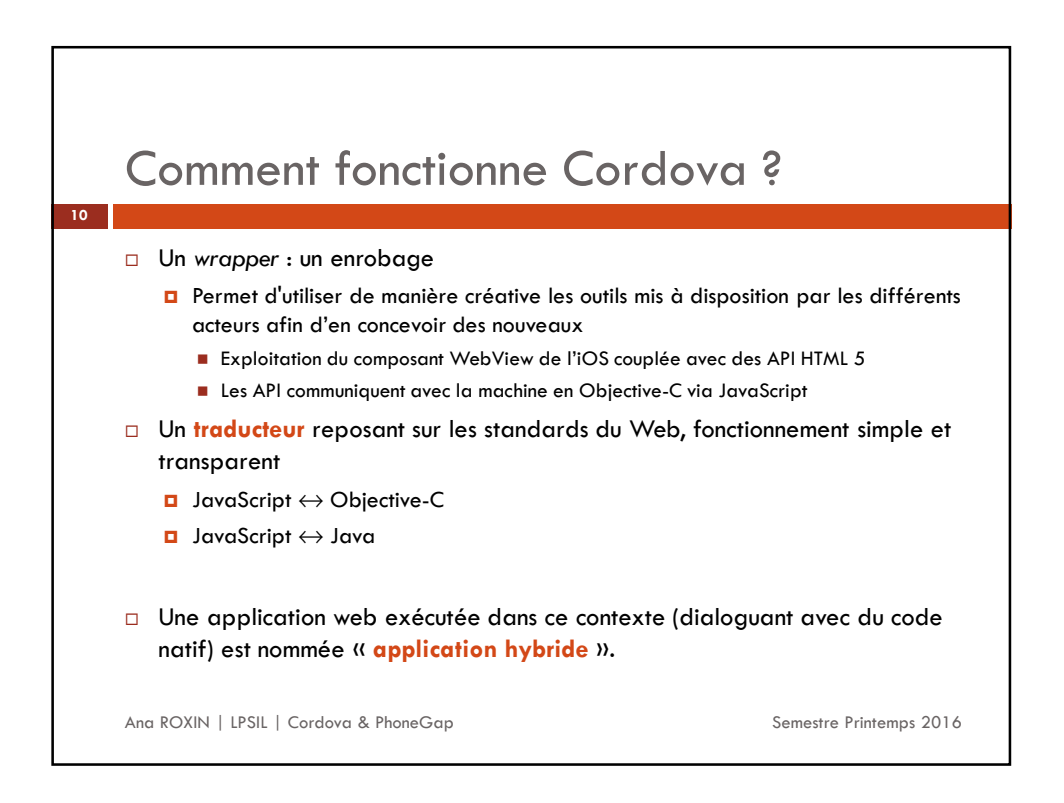

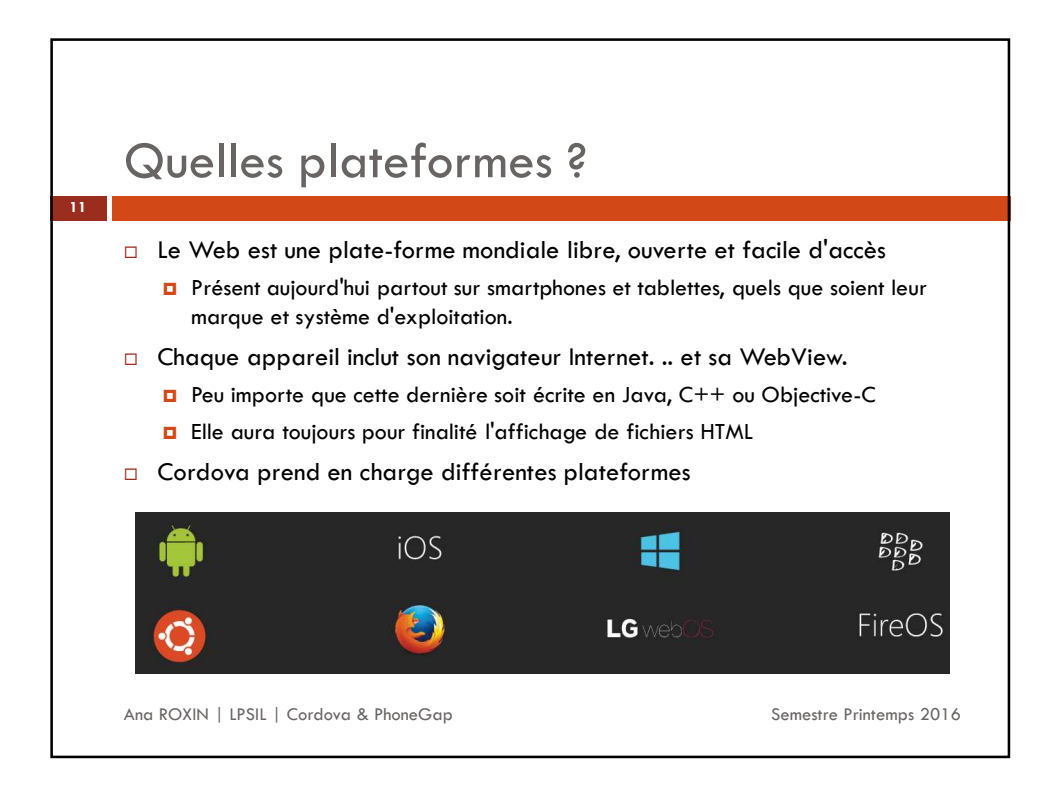

|                                                                  |                          | Amazon-<br>fireos           | Android                     | blackberry10                                           | Firefox<br>OS              | ŝOS               | Ubuntu      | upS<br>(Windows<br>Phone 8)                               | Hindows<br>(8.0, 8.1,<br>10,<br>Téléphone<br>8.1)         | paciarelli |
|------------------------------------------------------------------|--------------------------|-----------------------------|-----------------------------|--------------------------------------------------------|----------------------------|-------------------|-------------|-----------------------------------------------------------|-----------------------------------------------------------|------------|
|                                                                  | Cordova<br>CLI           | ✓ Mac,<br>Windows,<br>Linux | ✓ Mac,<br>Windows,<br>Linux | √ Mac.<br>Windows                                      | ✓ Mac.<br>Windows.<br>Unux | √<br>Mac          | V<br>Ubuntu | √ Windows                                                 | ~                                                         | ×          |
| API disponibles                                                  | Embedded<br>WebView      | ✓ (voir<br>détails)         | ✓ (voir<br>détails)         | ×                                                      | ×                          | (voir<br>details) | 4           | x                                                         | x                                                         | ×          |
|                                                                  | Plug-in<br>Interface     | ✓ (voir<br>détails)         | ✓ (voir<br>détails)         | ✓ (voir détails)                                       | X                          | (Vair<br>details) | 4           | ✓ (voir<br>détails)                                       | ~                                                         | ×          |
| 12                                                               |                          |                             |                             |                                                        | AP1 de                     | e la plat         | e-forme     |                                                           |                                                           |            |
|                                                                  | Accéléromètre            | 1                           | 1                           | 1                                                      | 1                          | *                 | 4           | 1                                                         | 1                                                         | 1          |
| <ul> <li>Ce cours traite principalement<br/>d'Android</li> </ul> | BatteryStatus            | ~                           | ~                           | *                                                      | *                          | 4                 | ×           | ~                                                         | √ *<br>Windows<br>Phone 8:1<br>seulement                  | *          |
|                                                                  | Appareil photo           | 1                           | 1                           | ~                                                      | 1                          | 1                 | 1           | 1                                                         | × .                                                       | ~          |
| L'ensemble des fonctionnalités                                   | Capture                  | 1                           | 4                           | ~                                                      | X                          | 4                 | ~           | 1                                                         | 4                                                         | ×          |
| offertes par Cordova est pleinement                              | Boussole                 | 4                           | 4                           | 4                                                      | ×                          | √ (3<br>G -)      | 4           | 4                                                         | 4                                                         | 4          |
| orienes par cordova esi pielienen                                | Connexion                | ~                           | ~                           | ~                                                      | x                          | 4                 | *           | ¥ .                                                       | *                                                         | 1          |
| accessible                                                       | Contacts                 | 4                           | 1                           | V                                                      | 4                          | ~                 | 4           | 4                                                         | partiellement                                             | ×          |
|                                                                  | Dispositif               | 1                           | 1                           | ~                                                      | 1                          | *                 | ~           | 2                                                         | 4                                                         | ~          |
|                                                                  | Événements               | 1                           | 1                           | 4                                                      | x                          | 1                 | 4           | 1                                                         | 1                                                         | 4          |
|                                                                  | Fichier                  | 4                           | 1                           | *                                                      | х                          | 4                 | 4           | 4                                                         | 4                                                         | ×          |
|                                                                  | Transfert de<br>fichiers | 1                           | ~                           | ✓ * Ne pas<br>soutenir<br>onprogress ni<br>abandonner. | x                          | ~                 | ×           | ✓ * Ne pas<br>soutenir<br>onprogress<br>ni<br>abandonner. | ✓ * Ne pas<br>soutenir<br>onprogress<br>ni<br>abandonner. | ×          |
|                                                                  | Géolocalisation          | 1                           | 1                           | V                                                      | 1                          | 1                 | 4           | 1                                                         | 4                                                         | 1          |
|                                                                  | Mondialisation           | ~                           | 1                           | 1                                                      | x                          | 4                 | 4           | 1                                                         | ~                                                         | ×          |
|                                                                  | InAppBrowser             | V                           | 1                           | ×                                                      | x                          | ~                 | *           | ¥.,                                                       | utilise les<br>iframe                                     | ×          |
|                                                                  | Media                    | 1                           | 1                           | ×.                                                     | x                          | 1                 | 1           | 4                                                         | ~                                                         | J.         |
|                                                                  | Notification             | 1                           | 1                           | 4                                                      | ×                          | 1                 | 4           | 1                                                         | 4                                                         | 1          |
|                                                                  | SplashScreen             | ~                           | 1                           | 1                                                      | x                          | 1                 | 4           | 4                                                         | ~                                                         | ×          |
|                                                                  | Barre d'État             | x                           | 1                           | ×                                                      | X                          | 1                 | ×           | ¥.,                                                       | ✓ 8.1 de<br>Windows<br>Phone<br>uniquement                | ×          |
|                                                                  | Stockage                 | ~                           | ~                           | Ý                                                      | x                          | ~                 | 4           | √<br>localStorage<br>&<br>indexedDB                       | √<br>localStorage<br>& indexedD6                          | ¥          |
| Ana KOXIN   LPSIL   Cordova & PhoneGap                           | Vibration                | 1                           | ×                           | ~                                                      | 1                          | ¥                 | ×           | *                                                         | Windows<br>Phone 8.1<br>seulement                         | ×          |

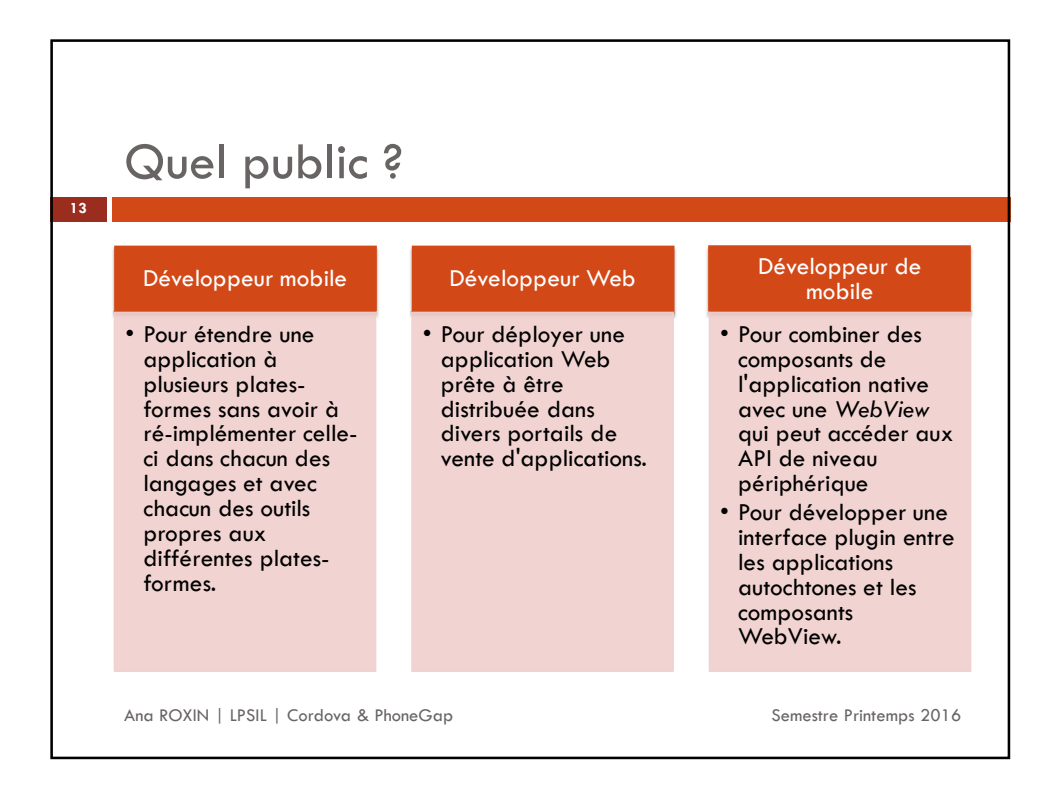

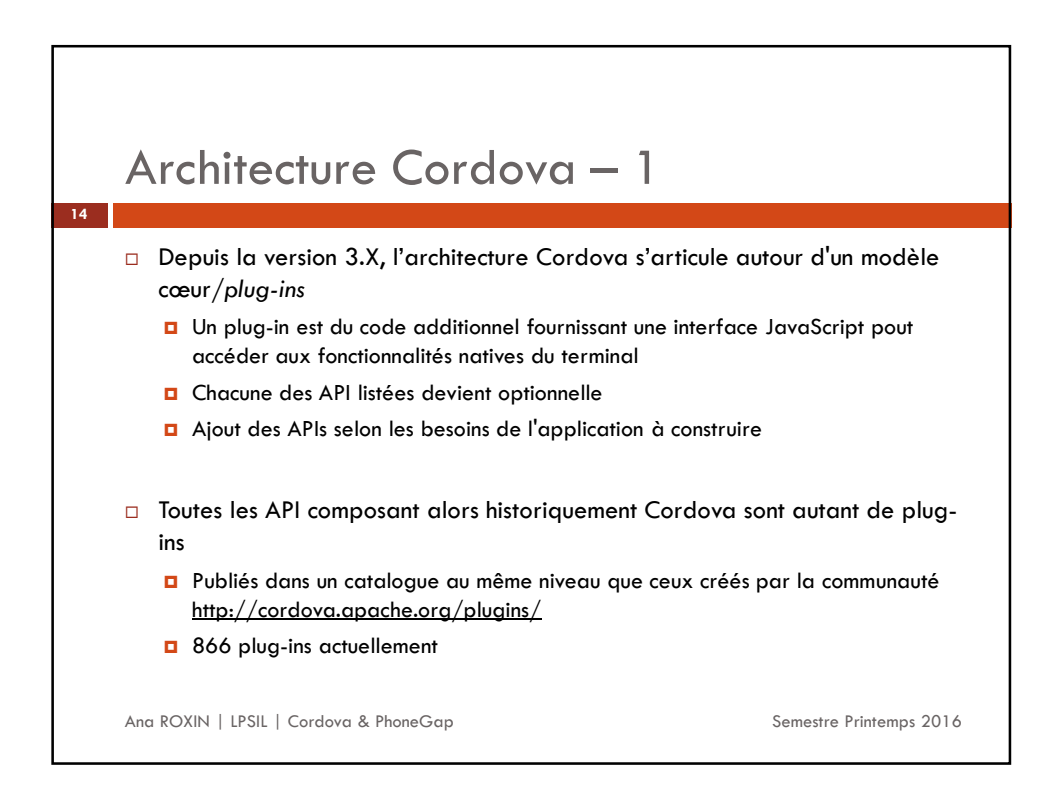

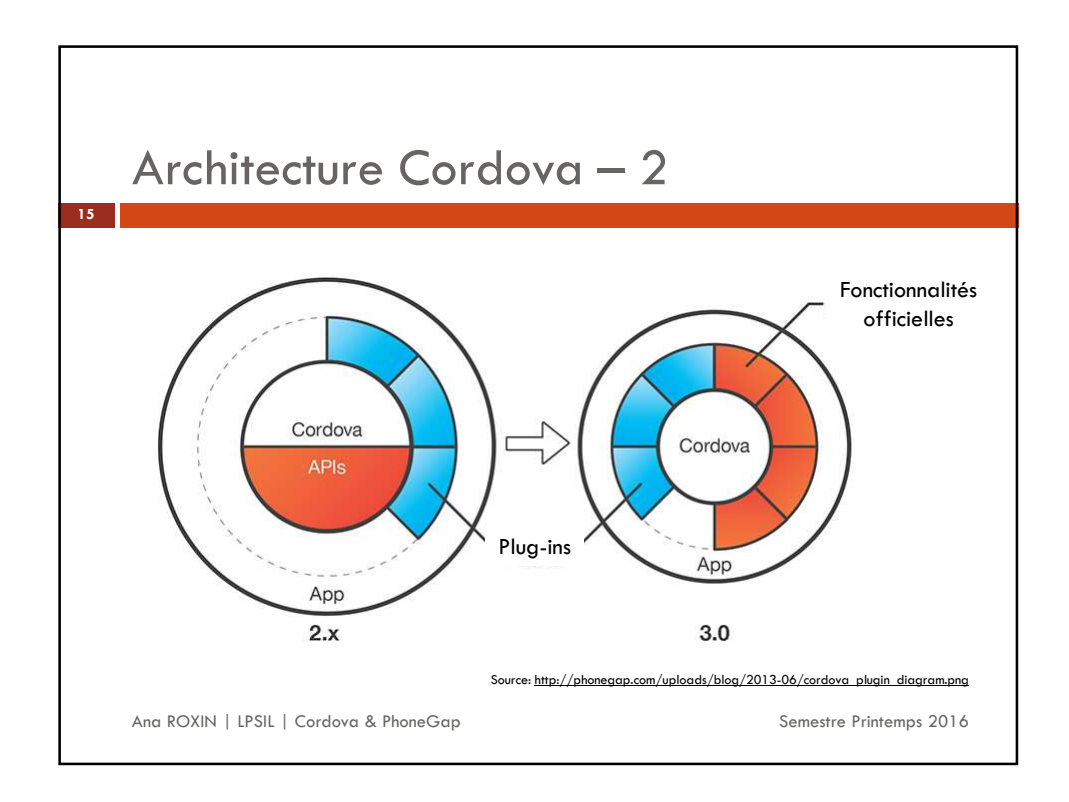

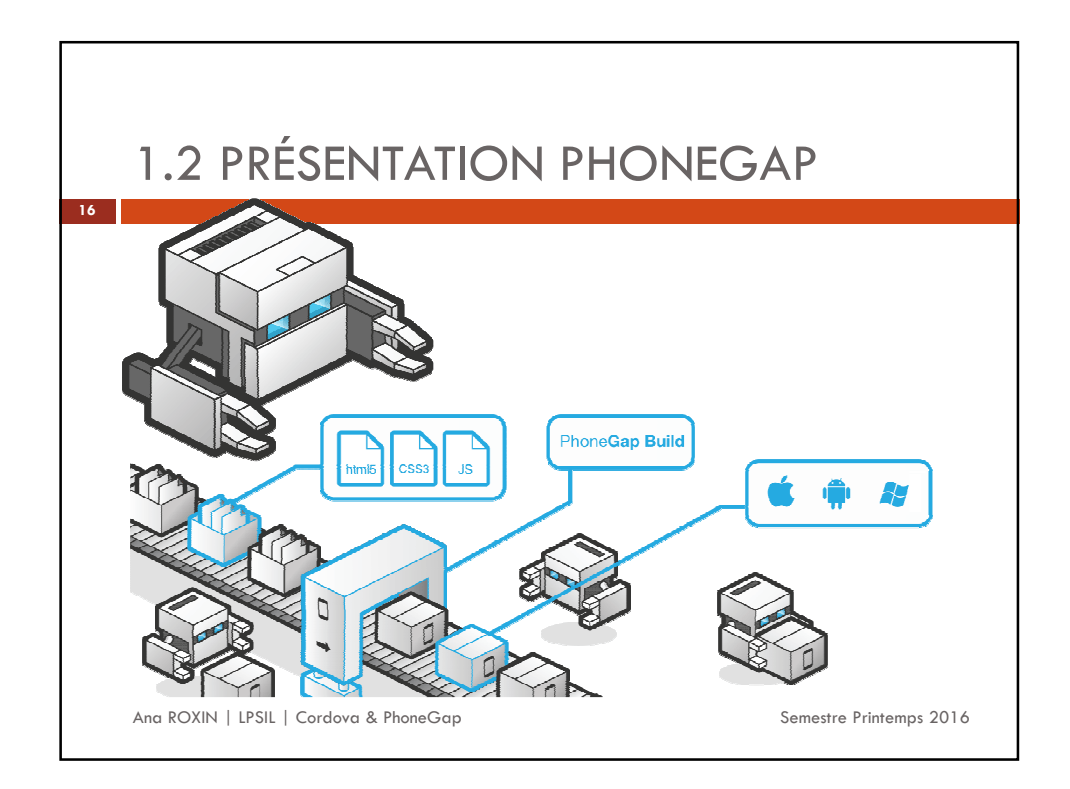

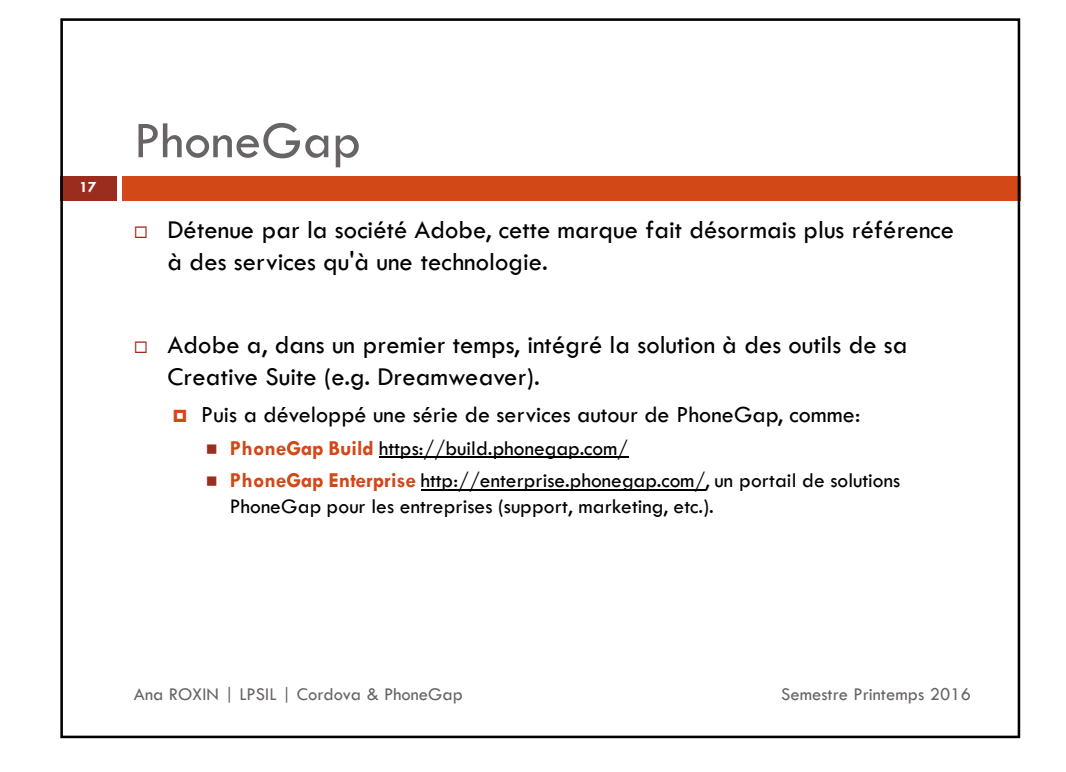

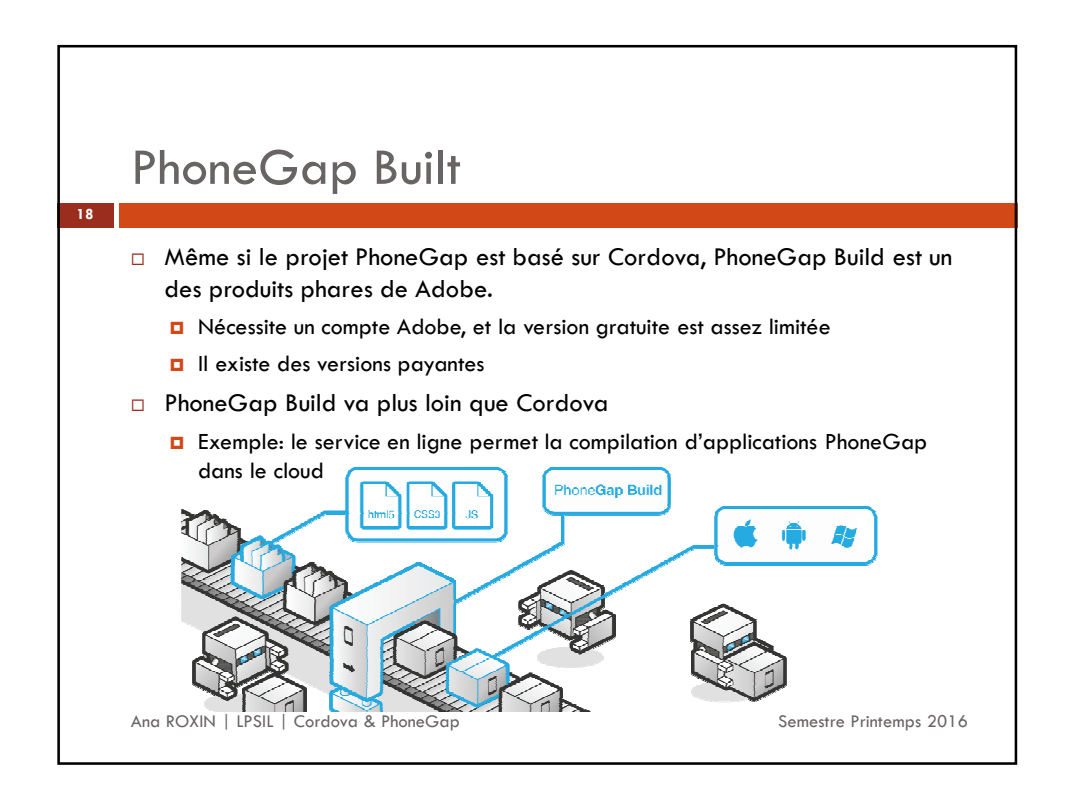

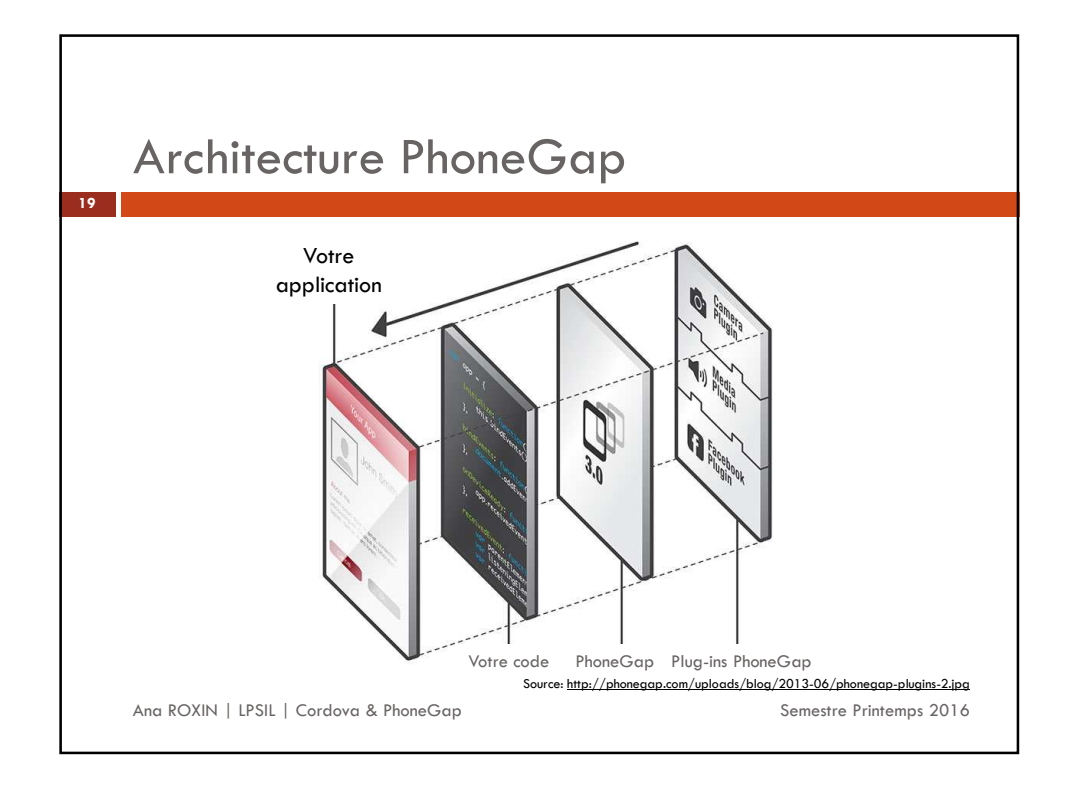

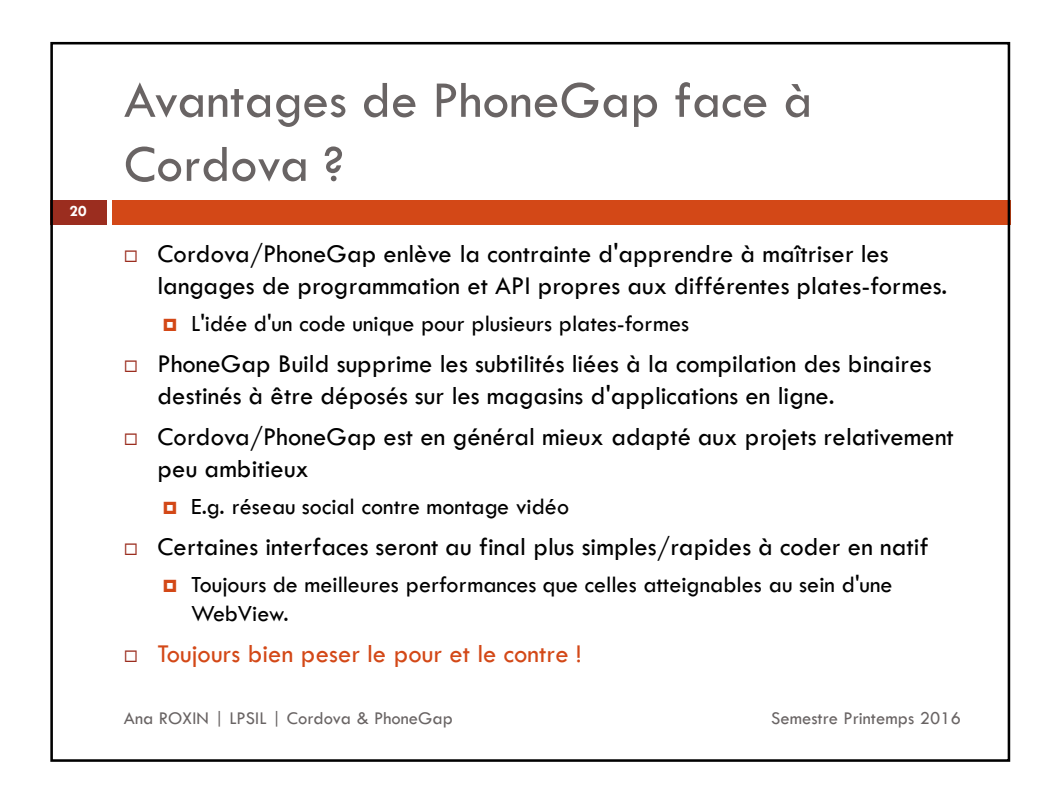

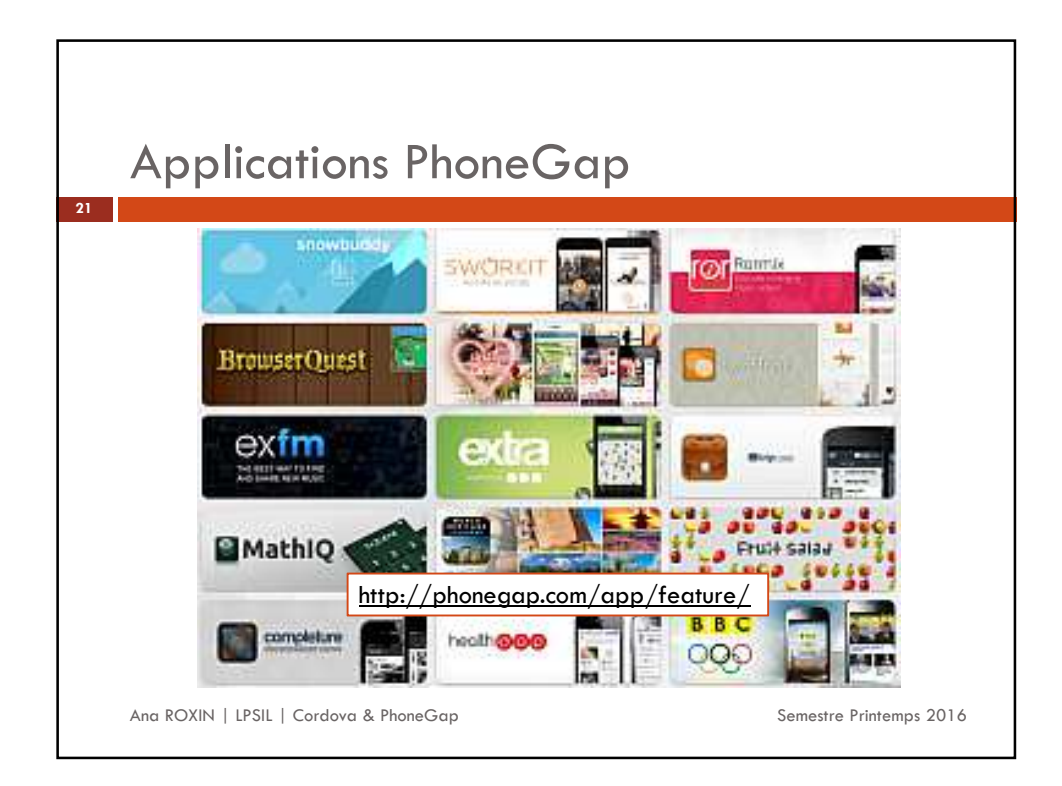

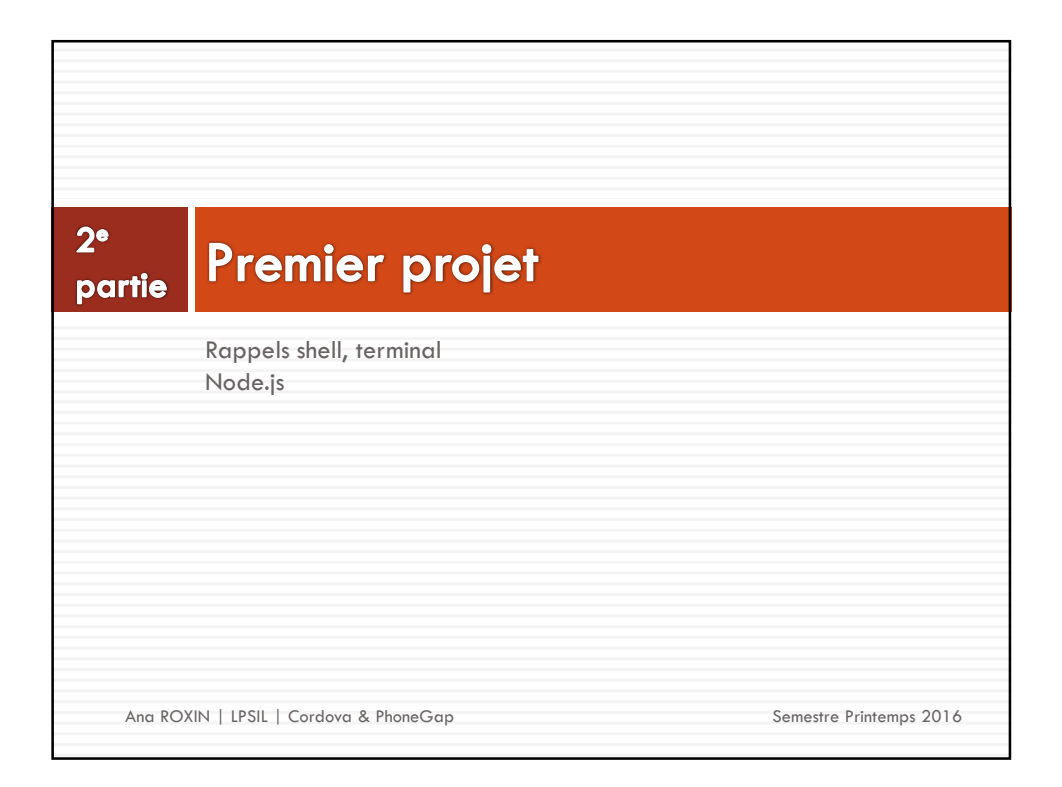

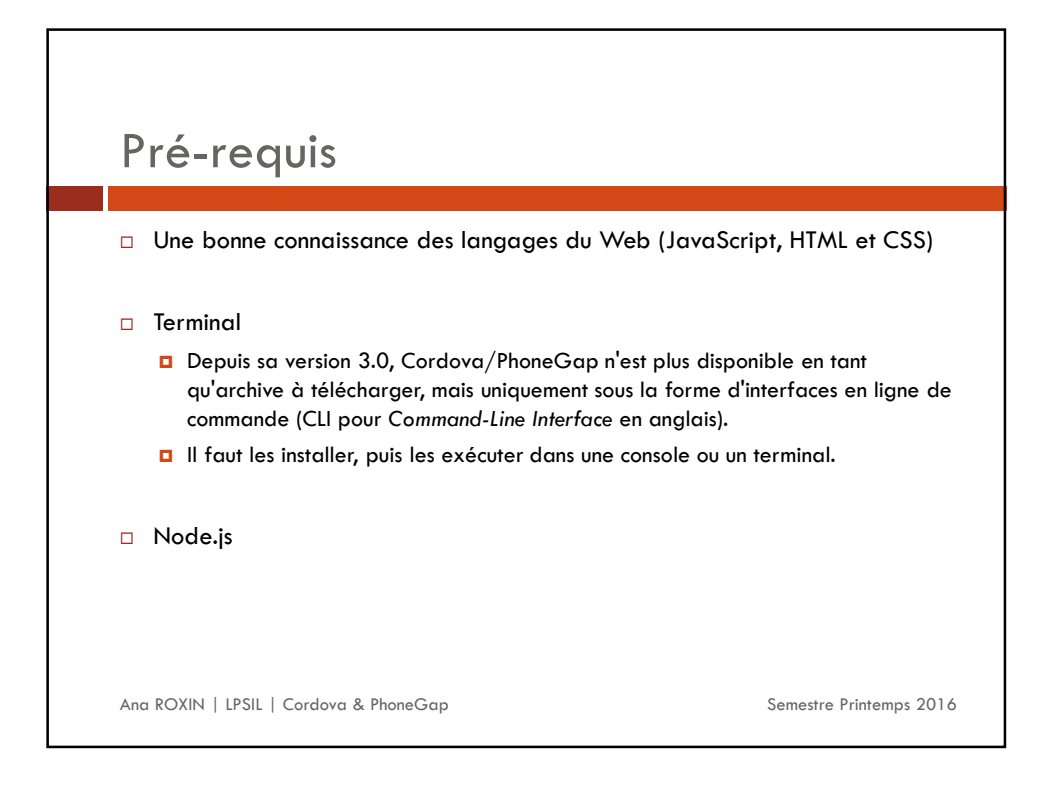

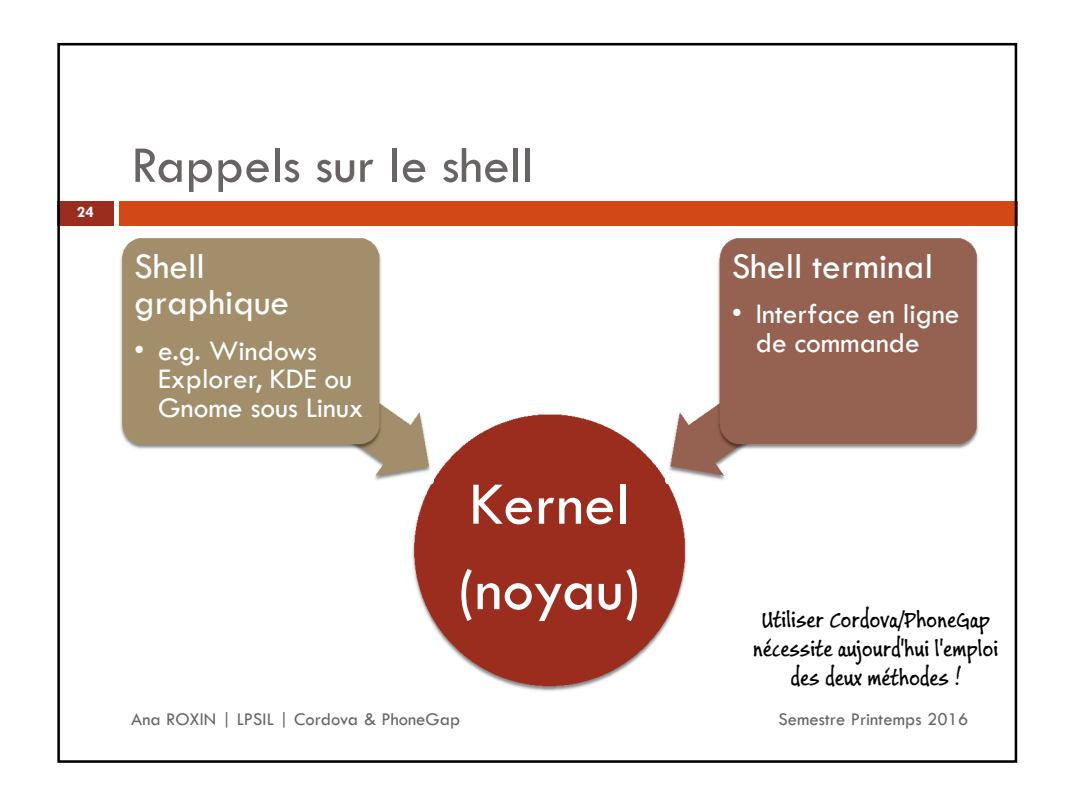

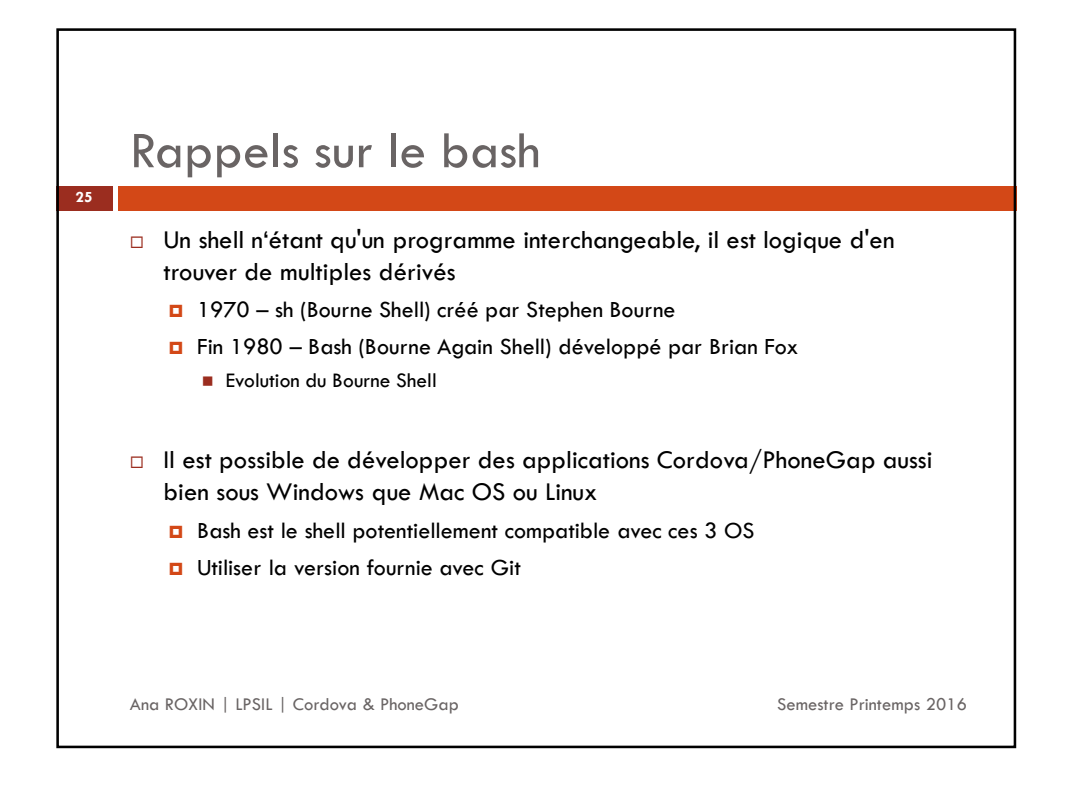

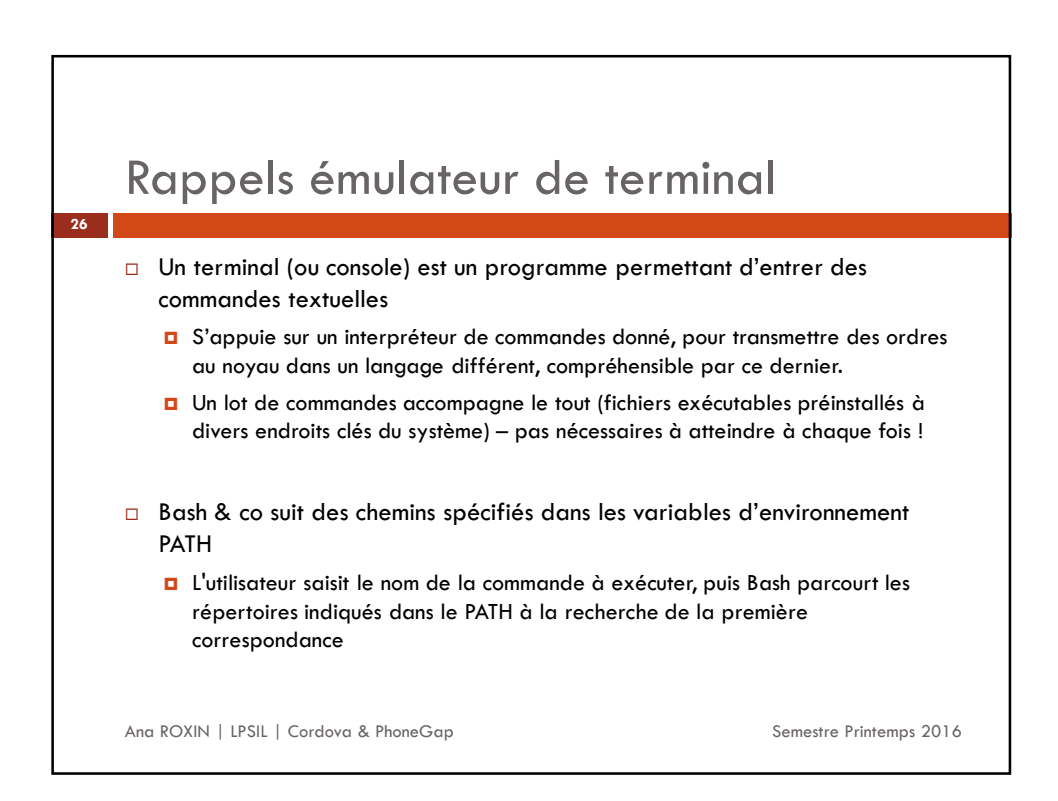

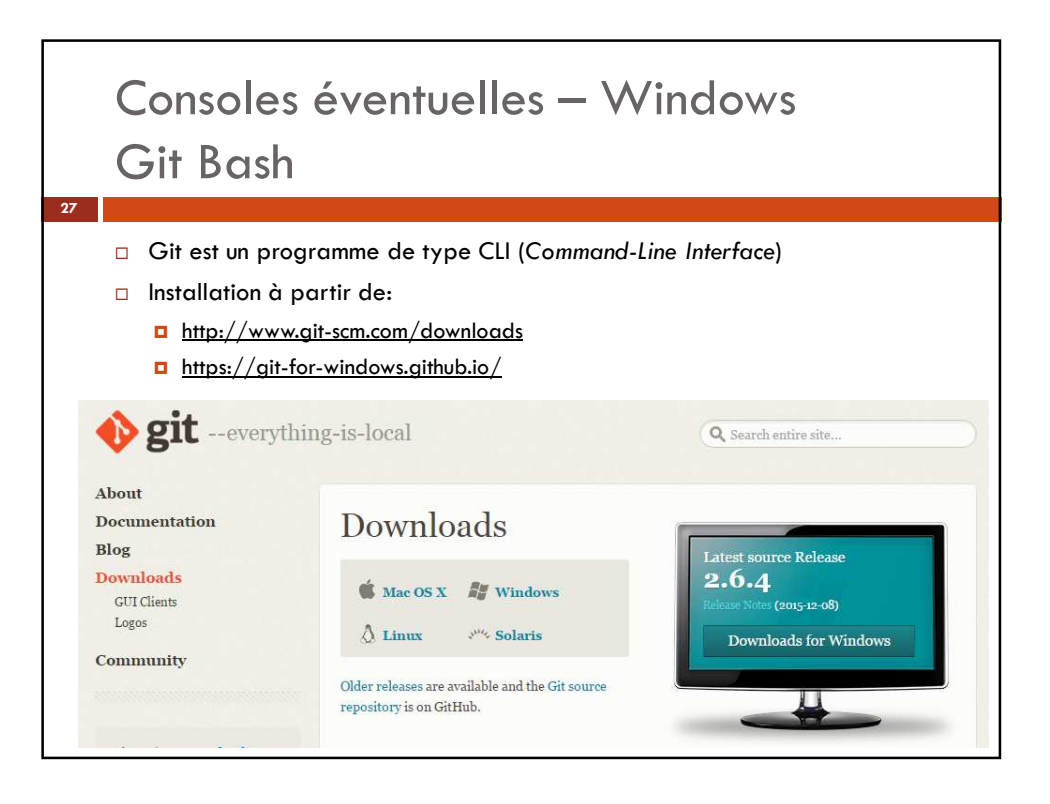

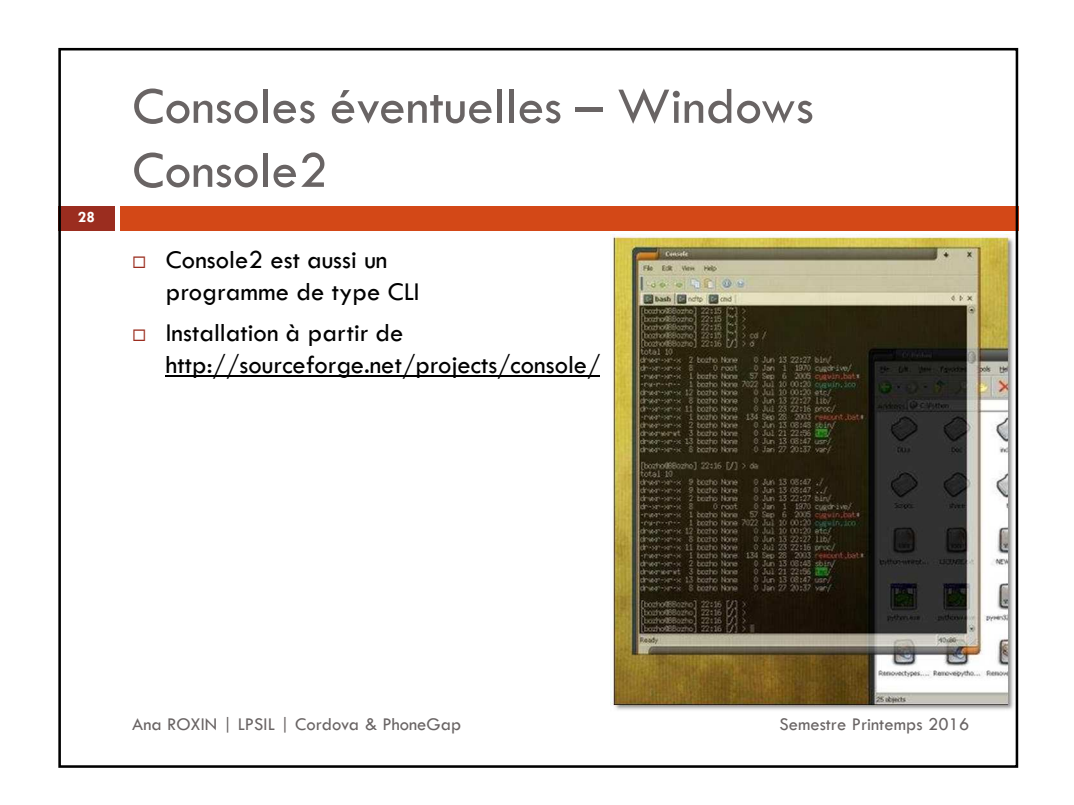

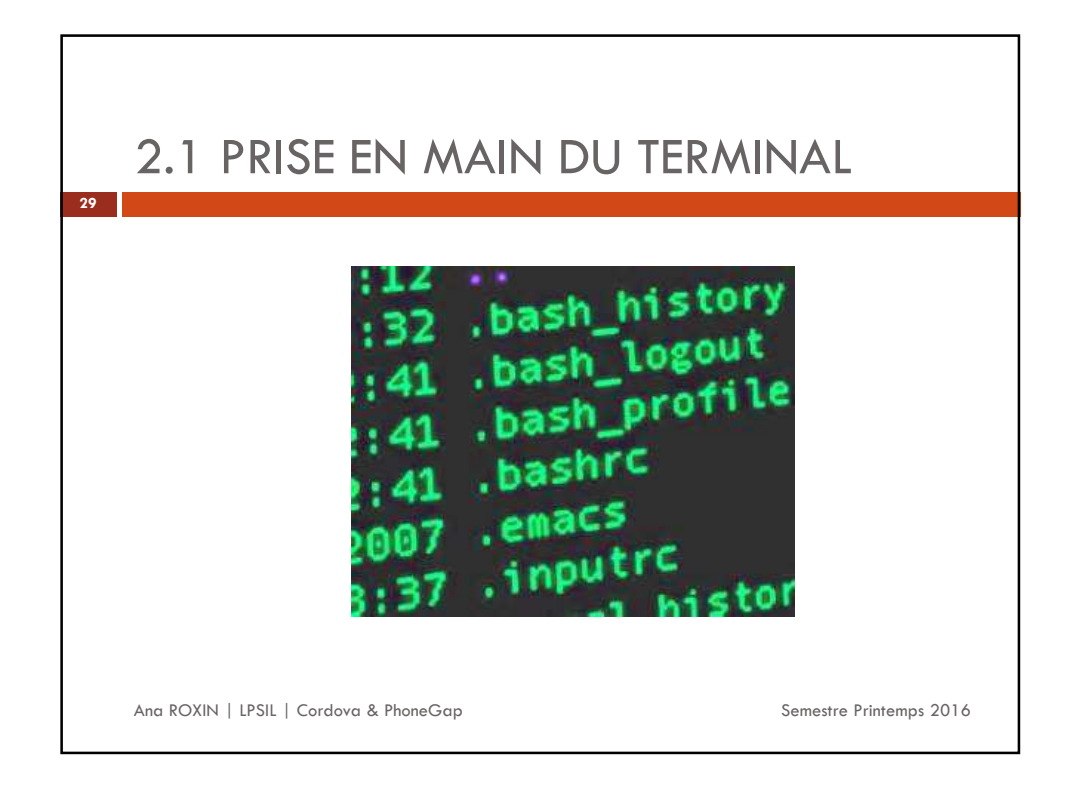

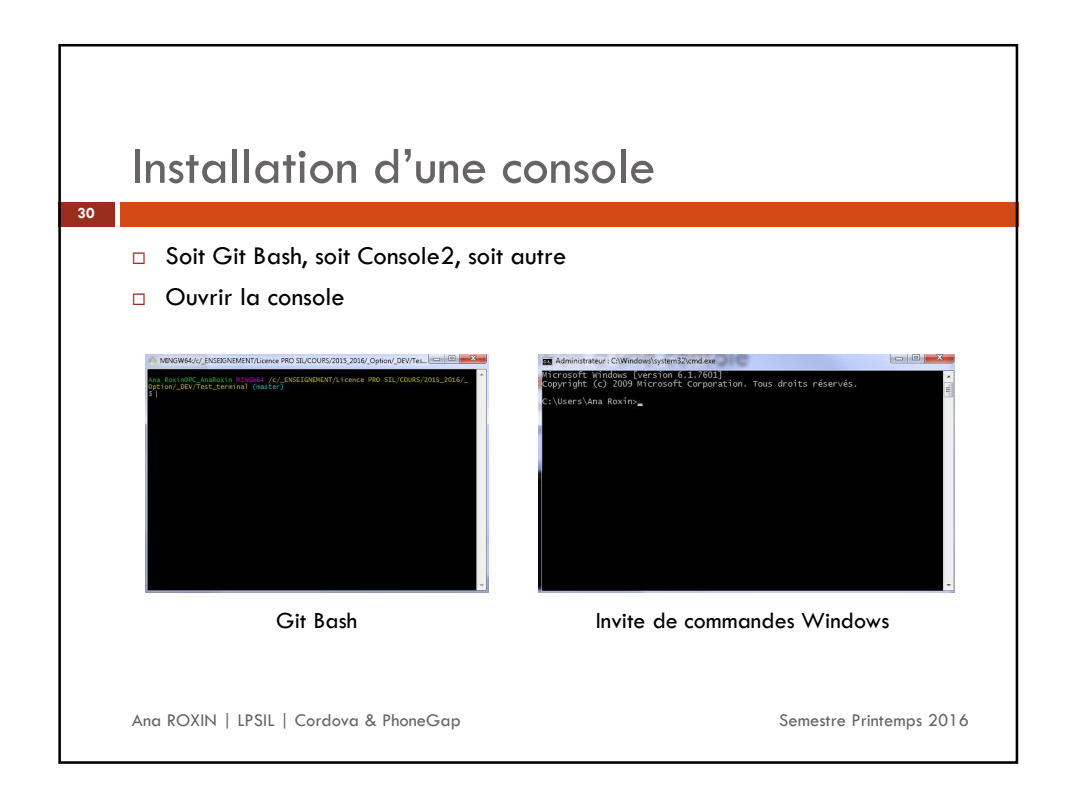

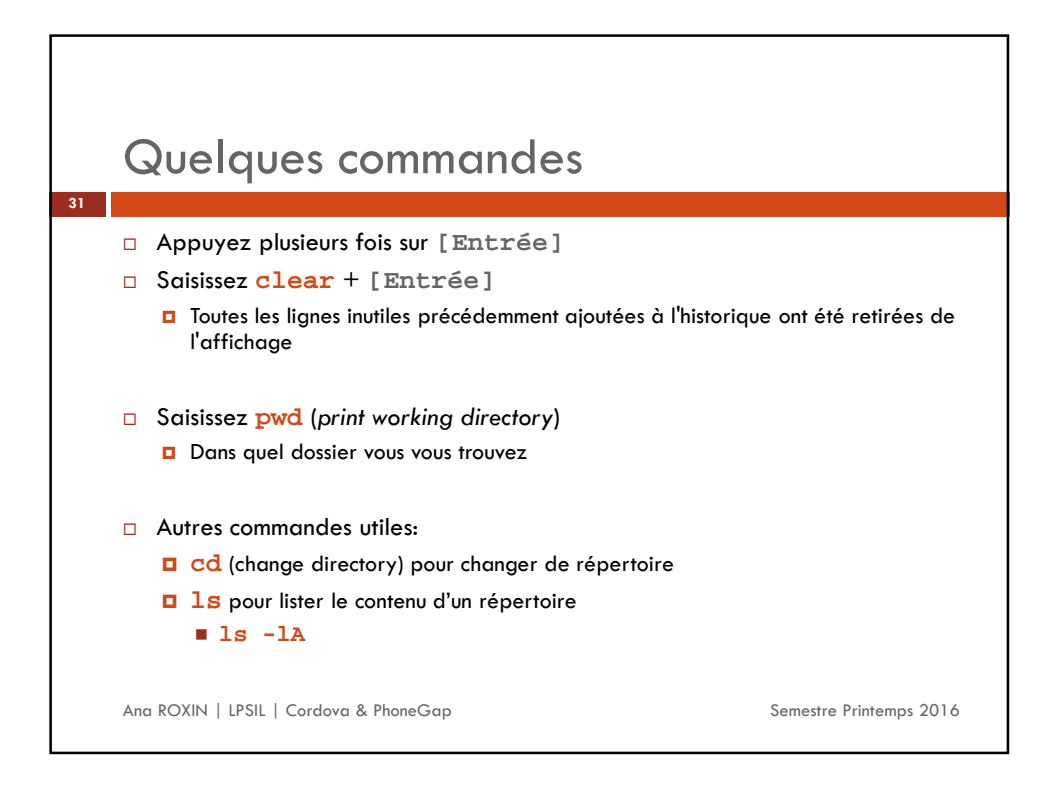

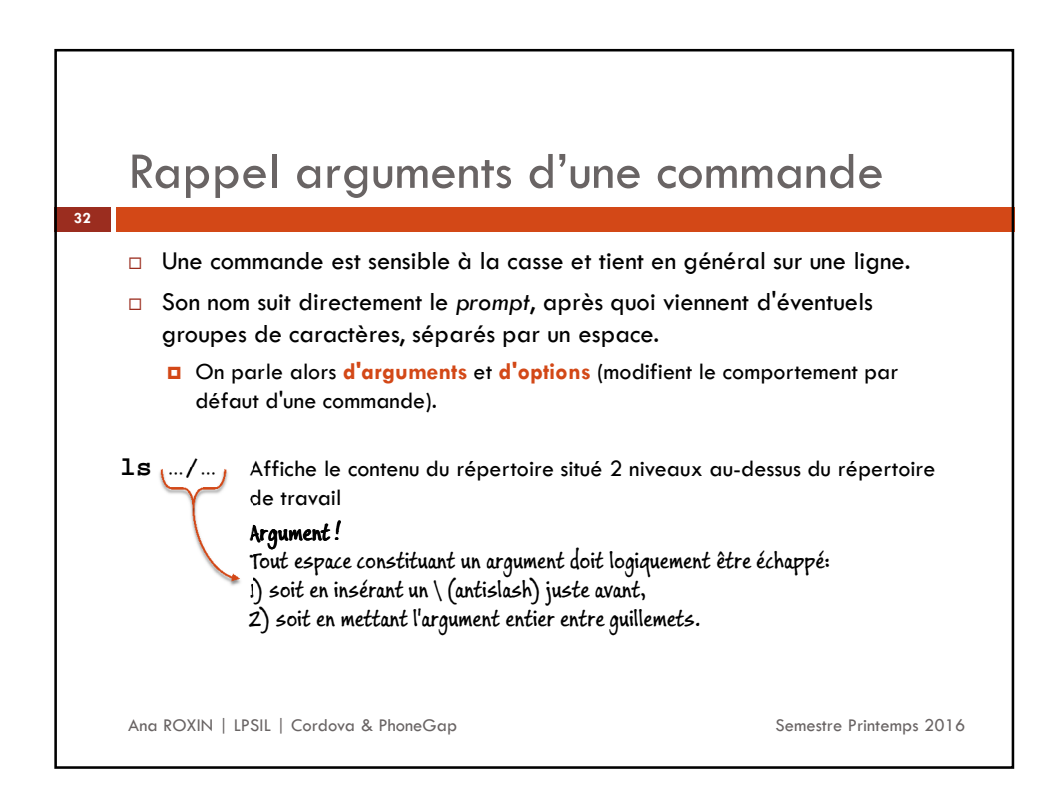

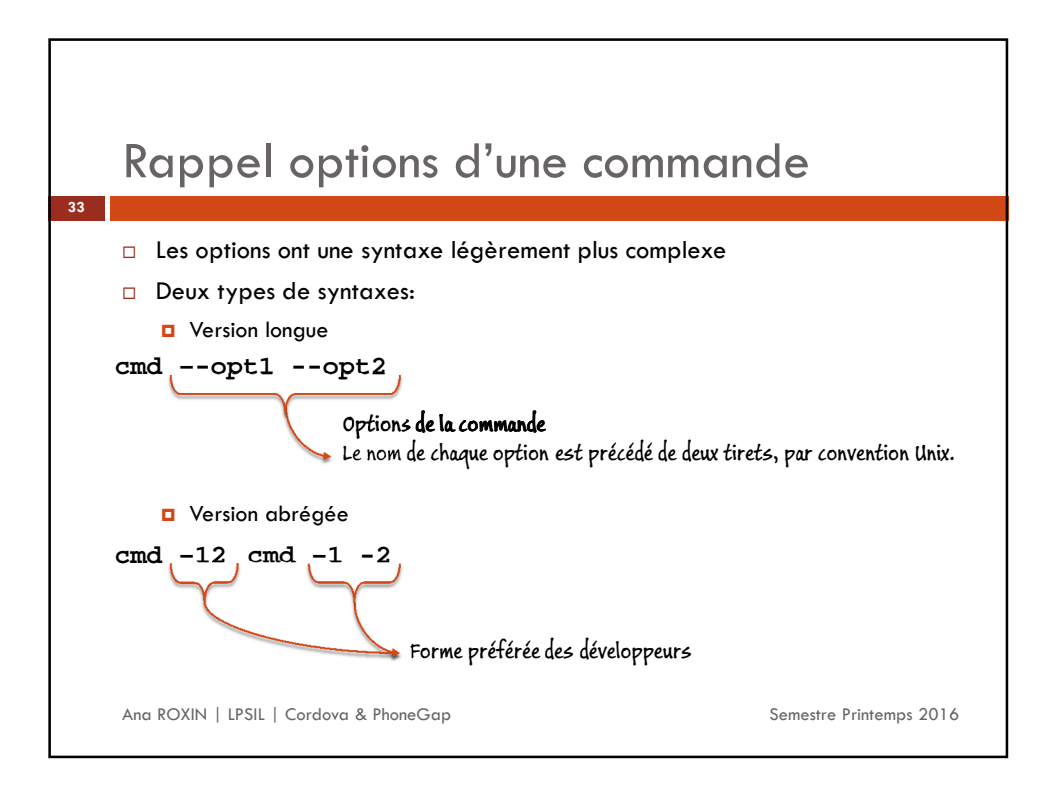

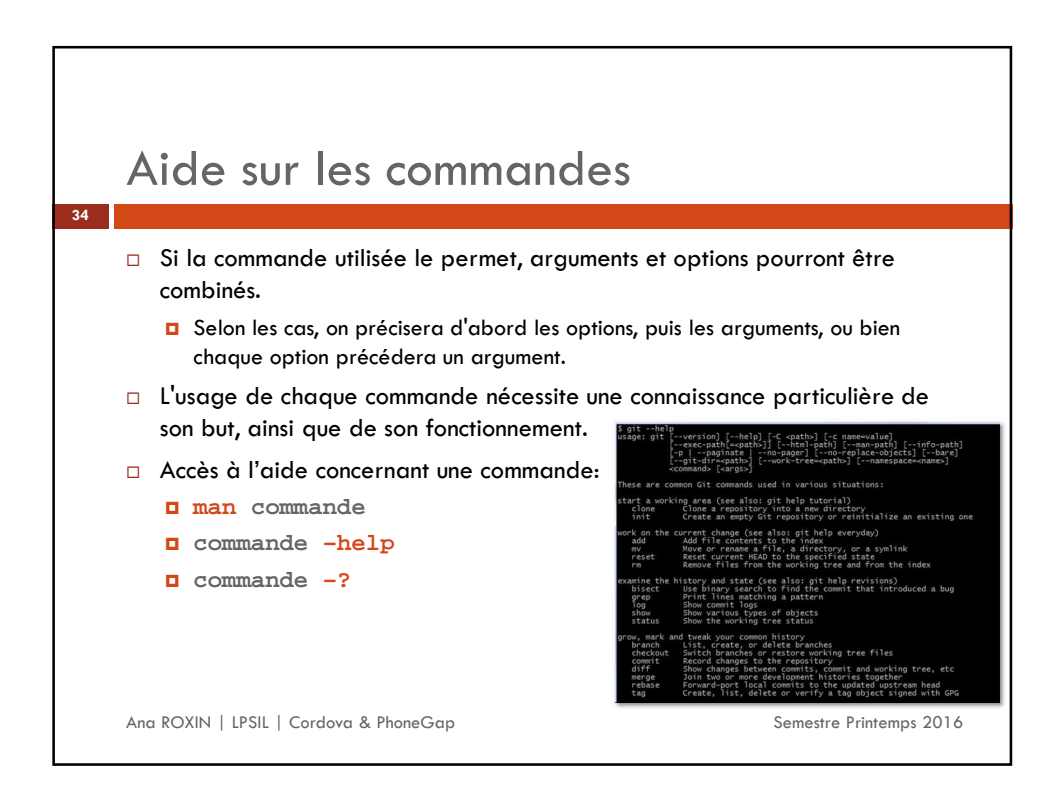

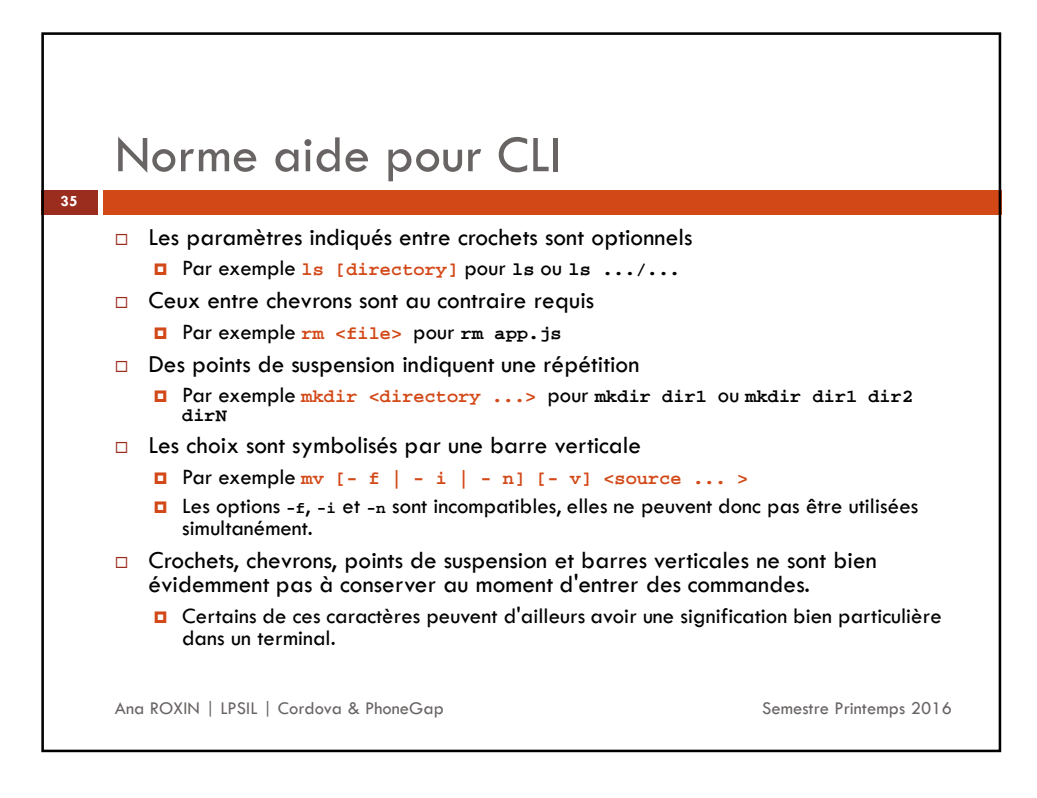

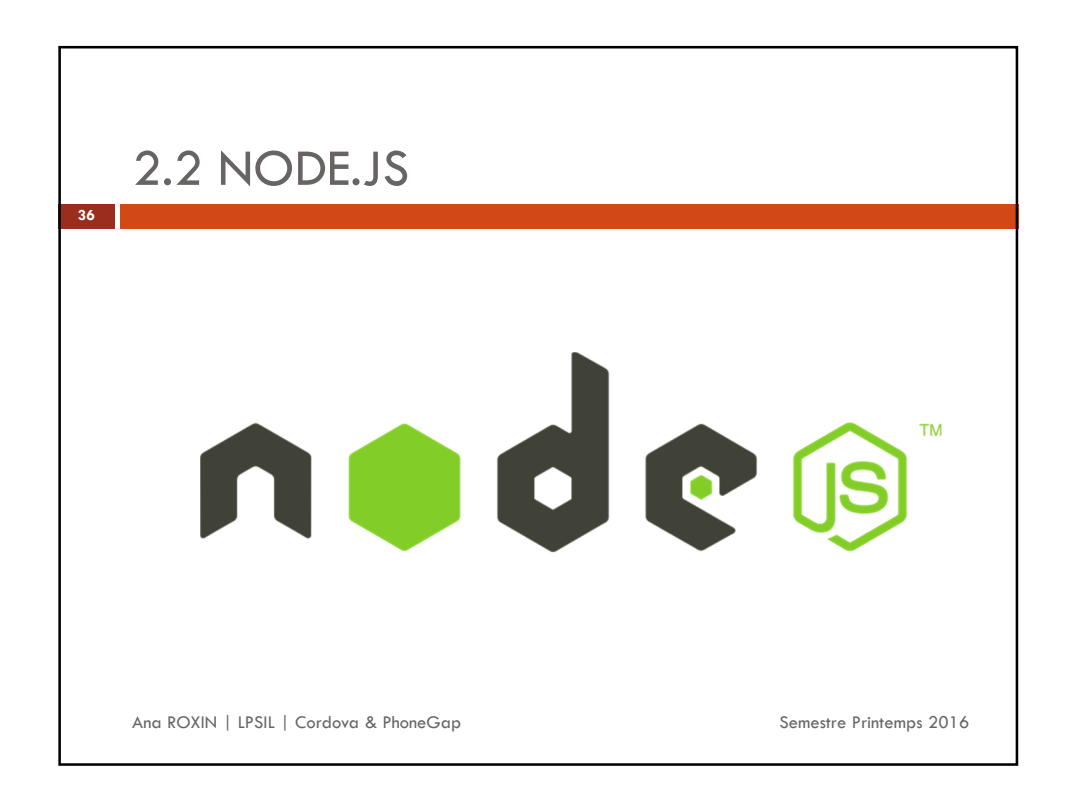

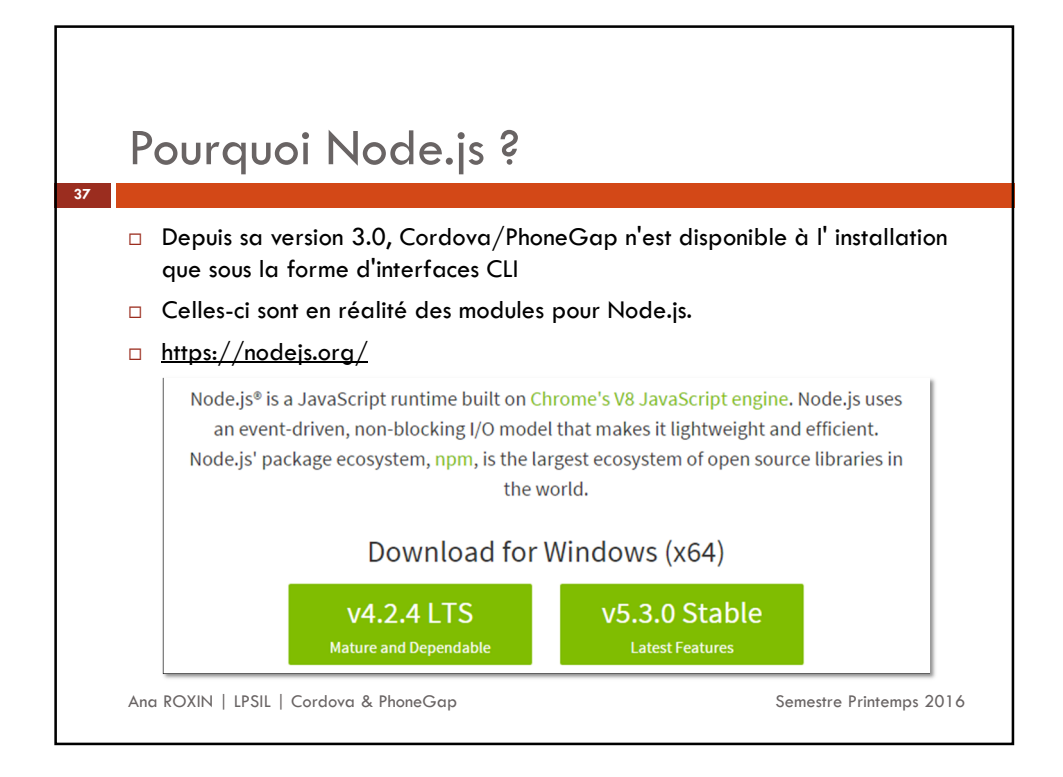

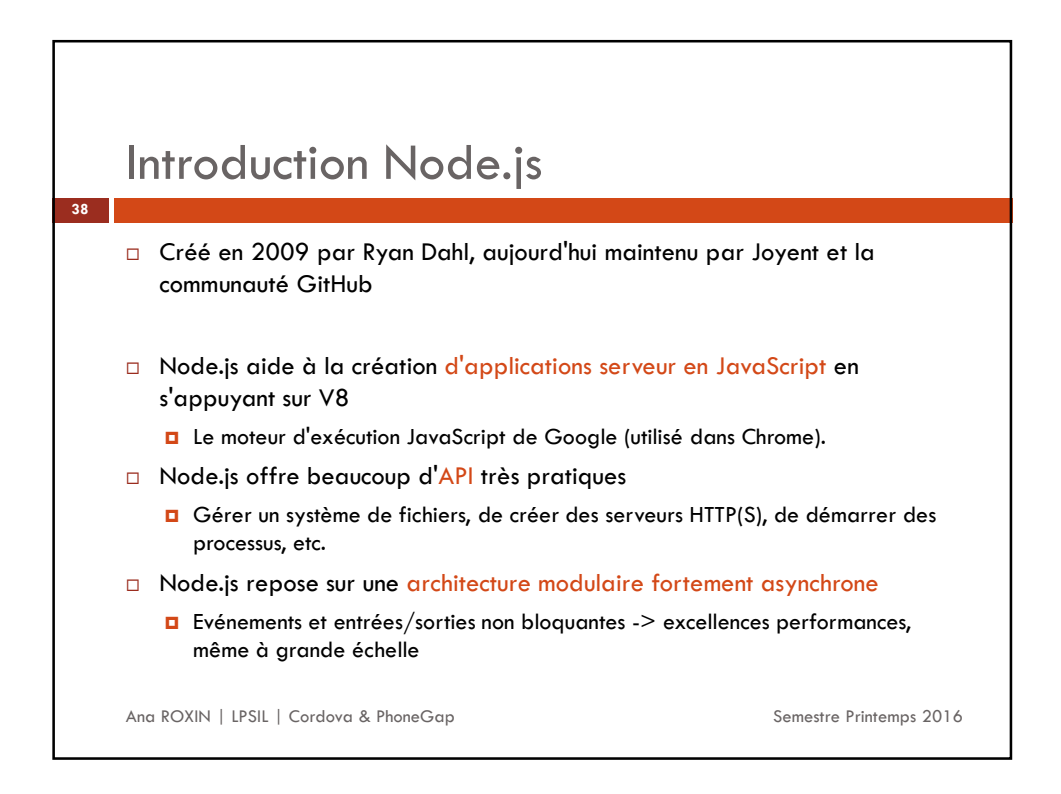

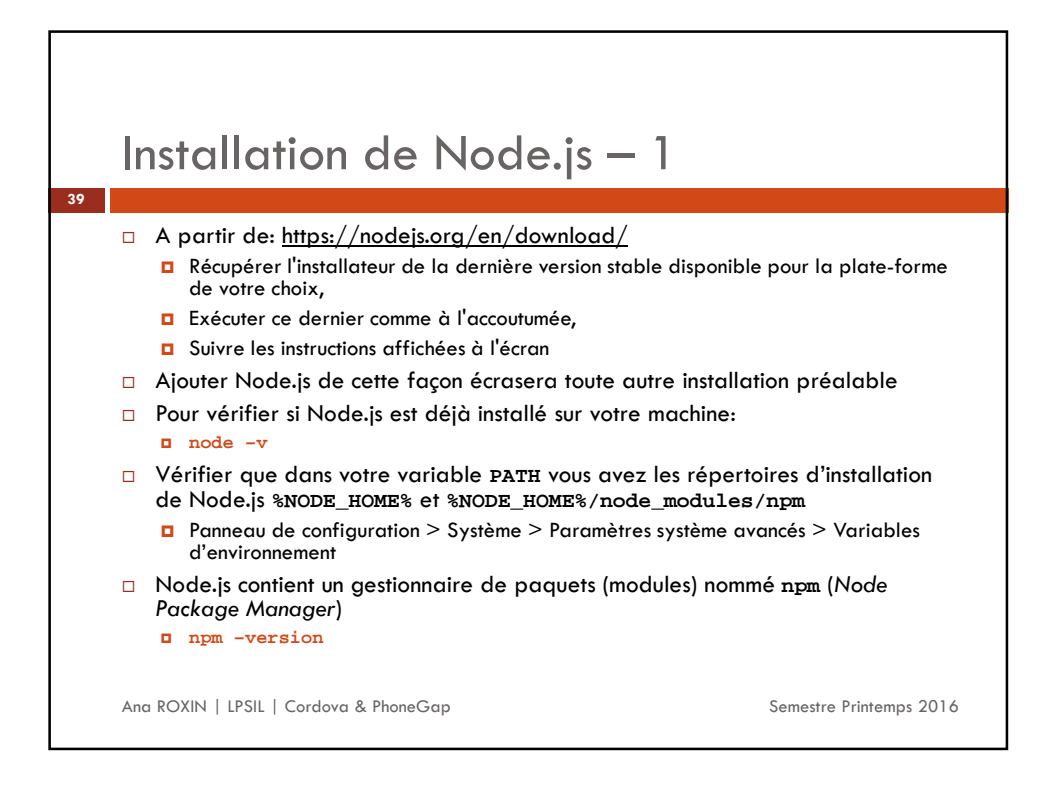

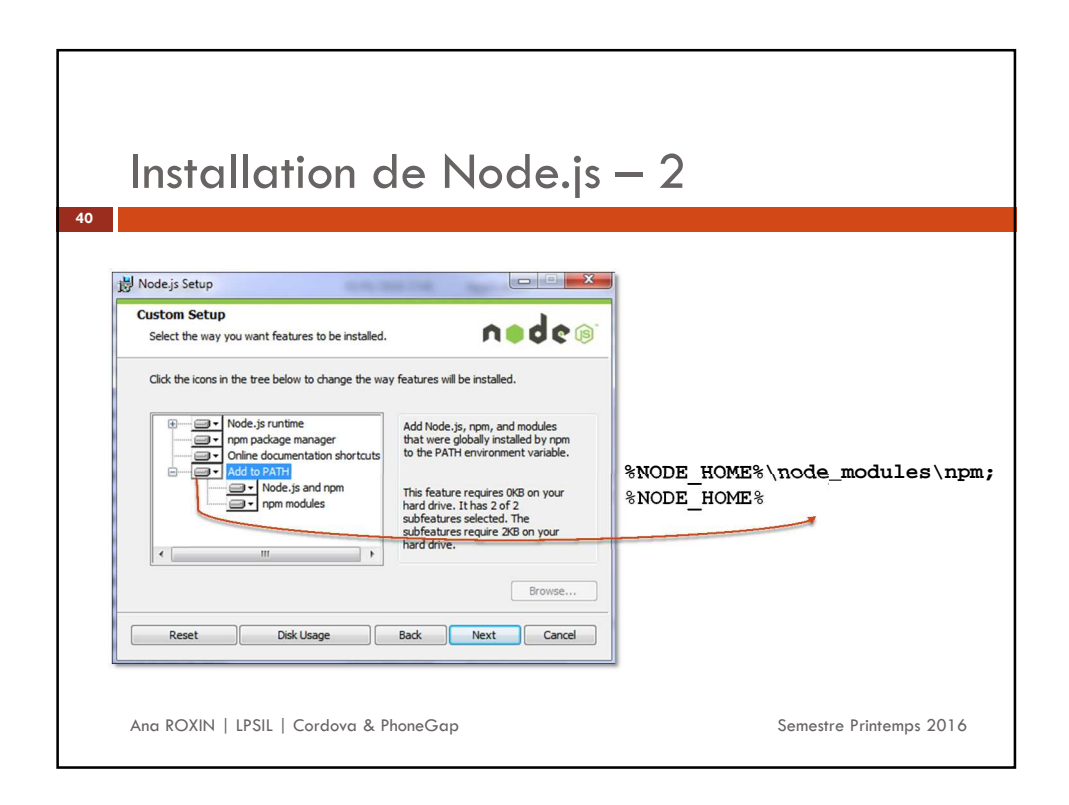

![](_page_20_Picture_1.jpeg)

![](_page_20_Figure_2.jpeg)

![](_page_21_Figure_1.jpeg)

![](_page_21_Figure_2.jpeg)

![](_page_22_Picture_1.jpeg)

![](_page_22_Figure_2.jpeg)

![](_page_23_Figure_1.jpeg)

![](_page_23_Figure_2.jpeg)

![](_page_24_Figure_1.jpeg)

![](_page_24_Figure_2.jpeg)

![](_page_25_Figure_1.jpeg)

![](_page_25_Figure_2.jpeg)

| Plug-ins officiels Cordova - | _ | 1 |
|------------------------------|---|---|
|------------------------------|---|---|

http://cordova.apache.org/docs/fr/5.4.0/cordova/plugins/pluginapis.html

| ID plugin                         | Nom                          | Description                                                 |
|-----------------------------------|------------------------------|-------------------------------------------------------------|
| cordova-plugin-battery-status     | Etat de la batterie          | Surveiller l'état de la batterie de l'appareil.             |
| cordova-plugin-camera             | Appareil photo               | Capturer une photo en utilisant la caméra de<br>l'appareil. |
| cordova-plugin-console            | Console                      | Ajoutez des capacités supplémentaires à console.log().      |
| cordova-plugin-contacts           | Contacts dans le<br>terminal | Travailler avec la base de données contacts                 |
| cordova-plugin-device             | Terminal                     | Recueillir de l'information spécifique de<br>périphérique.  |
| cordova-plugin-device-motion      | Accéléromètre                | Utiliser le détecteur de mouvement de l'appareil.           |
| cordova-plugin-device-orientation | Boussole                     | Obtenir la direction de l'appareil.                         |
| cordova-plugin-dialogs            | Boîtes de dialogue           | Utiliser les notifications                                  |
| cordova-plugin-file               | Système de fichiers          | Crochet dans le système de fichier natif via<br>JavaScript. |
| cordova-plugin-file-transfer      | Transfert de fichiers        | Crochet dans le système de fichier natif via<br>JavaScript. |
|                                   |                              |                                                             |

# Plug-ins officiels Cordova – 2

http://cordova.apache.org/docs/fr/5.4.0/cordova/plugins/pluginapis.html

| 34 |                                        |                       |                                                                                                    |
|----|----------------------------------------|-----------------------|----------------------------------------------------------------------------------------------------|
|    | ID plugin                              | Nom                   | Description                                                                                                    |
|    | cordova-plugin-geolocation             | Position              | Utiliser la position du terminal                                                                                          |
|    | cordova-plugin-globalization           | Param.<br>régionaux   | Représentation d'objets spécifiques aux paramètres régionaux.                                                             |
|    | cordova-plugin-inappbrowser            |                       | Afficher une URL dans une nouvelle instance du navigateur                                                                 |
|    | cordova-plugin-media                   | Médias                | Enregistrer et lire des fichiers audio.                                                                                   |
|    | cordova-plugin-media-capture           | Capture de<br>médias  | Capturer les fichiers multimédias à l'aide des applications de<br>capture multimédia de l'appareil.                       |
|    | cordova-plugin-network-<br>information | Information<br>réseau | Vérifier rapidement l'état du réseau et informations de réseau cellulaire.                                                |
|    | cordova-plugin-splashscreen            |                       | Afficher et masquer l'écran de démarrage des applications.                                                                |
|    | cordova-plugin-vibration               | Vibrations            | Permet de faire vibrer le terminal.                                                                                       |
|    | cordova-plugin-statusbar               | Barre d'état          | Afficher, cacher et configurer une barre d'état                                                                           |
|    | cordova-plugin-whitelist               |                       | Plugin pour les requêtes réseau liste blanche. Doit être installé<br>pour toutes les demandes réseau de vos applications. |
|    | cordova-plugin-legacy-whitelist        |                       | Un plugin pour utiliser l'ancien style de liste blanche.                                                                  |

![](_page_27_Figure_1.jpeg)

![](_page_27_Figure_2.jpeg)

![](_page_28_Figure_1.jpeg)

![](_page_28_Picture_2.jpeg)

![](_page_29_Figure_1.jpeg)

Ana ROXIN | LPSIL | Cordova & PhoneGap

59

Semestre Printemps 2016

![](_page_29_Figure_4.jpeg)

![](_page_30_Figure_1.jpeg)

![](_page_30_Figure_2.jpeg)

![](_page_31_Figure_1.jpeg)

![](_page_31_Figure_2.jpeg)

![](_page_32_Figure_1.jpeg)

![](_page_32_Figure_2.jpeg)

![](_page_33_Figure_1.jpeg)

![](_page_33_Figure_2.jpeg)

![](_page_34_Figure_1.jpeg)

![](_page_34_Figure_2.jpeg)

![](_page_35_Figure_1.jpeg)

![](_page_35_Figure_2.jpeg)

![](_page_36_Picture_1.jpeg)

![](_page_36_Figure_2.jpeg)

![](_page_37_Figure_1.jpeg)

![](_page_37_Figure_2.jpeg)

![](_page_38_Figure_1.jpeg)

![](_page_38_Picture_2.jpeg)

![](_page_39_Figure_1.jpeg)

![](_page_39_Figure_2.jpeg)

![](_page_40_Figure_1.jpeg)

![](_page_40_Figure_2.jpeg)

![](_page_41_Figure_1.jpeg)

| 84 | Le fichier index.html – 1                                                                                                    |                                                                  |
|----|----------------------------------------------------------------------------------------------------|------------------------------------------------------------------|
|    | <pre>chtml lang="fr"&gt;</pre>                                                                                                    | Ajout des balises charset, viewport…                             |
|    | <pre><link href="css/font-awesome.min.css" rel="stylesheet"/> <link href="css/font-pacifico.css" rel="stylesheet"/> <link href="css/main.css" rel="stylesheet"/> </pre>                                                                                                    | Ajout des liens vers les différents fichiers<br>CSS (à créer)    |
|    | <pre><body class="app">     <!--- Vue Timeline-->     <section class="view" id="timeline">     <!--- contenu de la vue Timeline-->     </section>     <section class="view modal" id="picture">     <!--- contenu de la vue Picture--->     <section class="view modal" id="video">      <section class="view modal" id="video">         <th>Ajouter le code HTML suivant (constitue les<br/>différentes vues)</th></section></section></section></body></pre> | Ajouter le code HTML suivant (constitue les<br>différentes vues) |
|    | - Vue Position -<br><section class="view modal" id="location"><br/><!--- contenu de la vue Position --><br/></section>                                                                                                    | Semestre Printemps 2016                                          |

![](_page_42_Figure_1.jpeg)

| Le fichier index.html –                                                                                                    | - 4 |
|----------------------------------------------------------------------------------------------------|-----|
| <pre><!--- Imports de scripts-->    <script src="cordova.jg"></script>    <script src="js/lib/fastclick.jg"></script>    <script src="js/lib/fastclick.jg"></script>    <script <="" script="" src="js/lib/fastclick.jg">    <script src="js/lib/fastclick.jg"></script>    <script <="" script="" src="js/lib/fastclick.jg">    <script src="js/lib/fastclick.jg"></script>    <script <="" script="" src="js/lib/fastclick.jg">    <script src="js/lib/fastclick.jg"</script>    <script <="" script="" src="js/lib/fastclick.jg">    <script src="js/lib/fastclick.jg"</script>    <script <="" script="" src="js/lib/fastclick.jg">    <script src="js/lib/fastclick.jg"</script>    <script <="" script="" src="js/lib/fastclick.jg">    <script src="js/lib/fastclick.jg"</script>    <script <="" script="" src="js/lib/fastclick.jg">    <script src="js/lib/fastclick.jg"</script>    <script <="" script="" src="js/lib/fastclick.jg">    <script src="js/lib/fastclick.jg"</script>    <script <="" script="" src="js/lib/fastclick.jg"></script></pre> |     |

![](_page_43_Figure_1.jpeg)

![](_page_43_Figure_2.jpeg)

![](_page_44_Figure_1.jpeg)

![](_page_44_Figure_2.jpeg)

- □ L'information qu'il renferme n'est accessible qu'après l'événement Device Ready.
- L'utilisation du plug-in Device permet l'accès à la variable globale device, dont les attributs disponibles sont :
  - device.cordova : version de Cordova ;
  - device.model : nom du modèle d'appareil valeur définie par le constructeur ;
  - device.platform : nom du système d'exploitation de l'appareil ;
     peut être utilisée pour appliquer des traitements différents suivant la plateforme (iOS ou Android par exemple), en plus des possibilités offertes par le dossier merges et les hooks.
  - device.uuid : l'UUID (Universally Unique Identifier) de l'appareil ;
     Sur iOS, l'UDID n'est pas unique, il change pour chaque application, pour chaque installation, voire lors de la mise à jour du système d'exploitation.

Semestre Printemps 2016

• device.version : version du système d'exploitation de l'appareil.

Ana ROXIN | LPSIL | Cordova & PhoneGap

```
provide the set of the set of the set o
```

![](_page_45_Figure_1.jpeg)

![](_page_45_Figure_2.jpeg)

![](_page_46_Figure_1.jpeg)

![](_page_46_Figure_2.jpeg)

![](_page_47_Figure_1.jpeg)

![](_page_47_Figure_2.jpeg)

![](_page_48_Figure_1.jpeg)

![](_page_48_Figure_2.jpeg)

![](_page_49_Figure_1.jpeg)

![](_page_49_Figure_2.jpeg)

![](_page_50_Figure_1.jpeg)

![](_page_50_Figure_2.jpeg)

![](_page_51_Figure_1.jpeg)

![](_page_51_Figure_2.jpeg)

### Fonctionnement de plugins Status Bar – 1

# Status Bar sert à personnaliser la barre de statut (surtout pour iOS) La barre indiquant l'heure en haut de l'écran de l'appareil mobile.

- Le plug-in se configure à l'aide de 3 propriétés à placer dans le fichier config.xml :
  - StatusBarOverlaysWebView : sur iOS 7, permet à la barre de statut de se superposer ou non à la WebView (booléen, true par défaut)
  - StatusBarBackgroundColor sur iOS 7, règle la couleur de fond de la barre de statut (valeur hexadécimale);
  - StatusBarStyle sur iOS 7, règle le style de barre de statut. Quatre styles sont disponibles : default, lightcontent, blacktranslucent, blackopaque
- Documentation officielle: <u>https://www.npmjs.com/package/cordova-plugin-statusbar</u>

Ana ROXIN | LPSIL | Cordova & PhoneGap

105

Semestre Printemps 2016

![](_page_52_Figure_10.jpeg)

## Fonctionnement de plugins InAppBrowser – 1

- Ce plug-in ouvre des URL directement depuis votre application sans que l'utilisateur ne soit redirigé vers Safari Mobile ou Chrome, par exemple.
- window.open permet d'ouvrir une page de votre choix dans le navigateur interne.
  - Elle existe déjà en JavaScript, et ce sont en fait les paramètres utilisés qui vont définir si la page doit être ouverte dans le navigateur interne à l'application ou sortir de l'application pour ouvrir le navigateur par défaut de l'appareil mobile.
  - Par la suite, nous utiliserons l'expression « navigateur interne » pour désigner l'instance d'InAppBrowser.
  - var ref = window.open(url. target, options);

#### Documentation officielle:

107

https://www.npmjs.com/package/cordova-plugin-inappbrowser

Ana ROXIN | LPSIL | Cordova & PhoneGap

Semestre Printemps 2016

![](_page_53_Figure_11.jpeg)

![](_page_54_Figure_1.jpeg)

![](_page_54_Figure_2.jpeg)

![](_page_55_Figure_1.jpeg)

![](_page_55_Figure_2.jpeg)

![](_page_56_Figure_1.jpeg)

![](_page_56_Picture_2.jpeg)

![](_page_57_Figure_1.jpeg)

![](_page_57_Figure_2.jpeg)

![](_page_58_Figure_1.jpeg)

![](_page_58_Figure_2.jpeg)

![](_page_59_Picture_1.jpeg)

![](_page_59_Figure_2.jpeg)

![](_page_60_Figure_1.jpeg)

![](_page_60_Picture_2.jpeg)

![](_page_61_Figure_1.jpeg)

![](_page_61_Figure_2.jpeg)

![](_page_62_Figure_1.jpeg)

![](_page_62_Figure_2.jpeg)

![](_page_63_Figure_1.jpeg)

![](_page_63_Figure_2.jpeg)

|     | Déplacement obiet – 7                                                                                                    |                         |
|-----|----------------------------------------------------------------------------------------------------|-------------------------|
| 129 |                                                                                                    |                         |
| 127 | <ul> <li>Ajouter des éléments de style</li> </ul>                                                                                                    |                         |
|     | <pre>div#dot {    border-radius: 14px;    width: 25px;    height: 25px;    background: #ff0000;    position: absolute;    top: 0px;    left: 0px; }</pre> |                         |
|     | Ana ROXIN   LPSIL   Cordova & PhoneGap                                                                                                    | Semestre Printemps 2016 |

![](_page_64_Picture_2.jpeg)